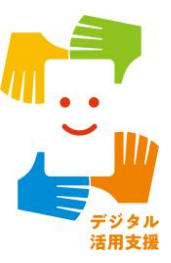

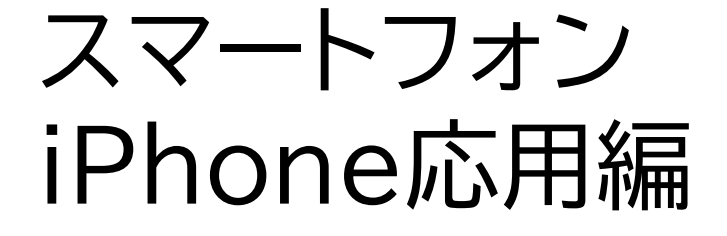

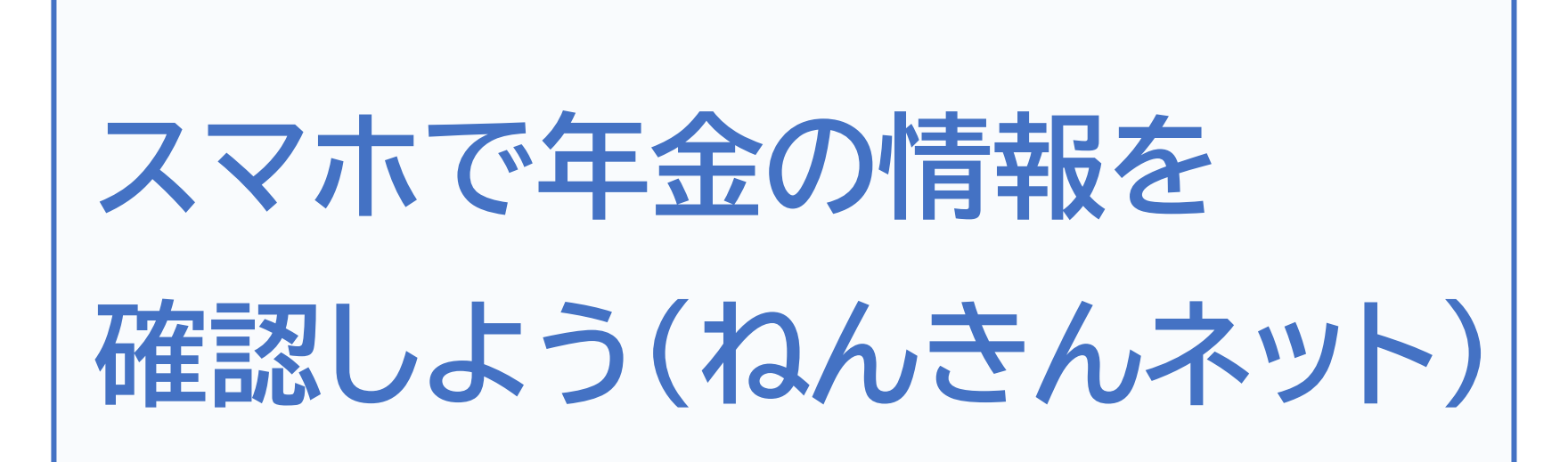

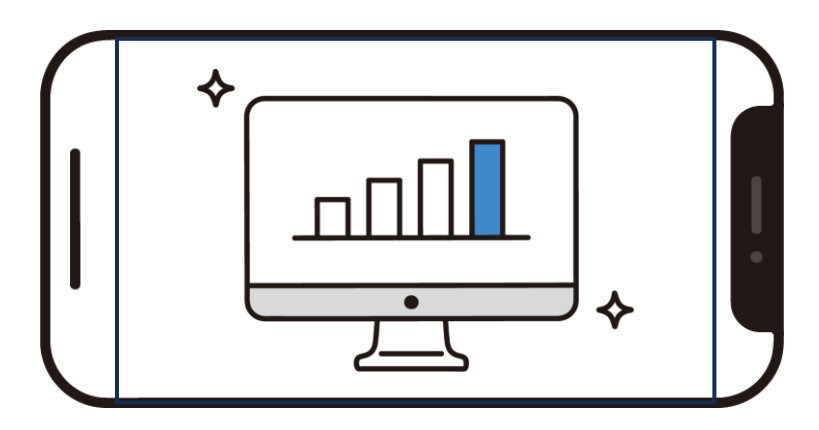

令和7年4月

| 1.ねんきんネット」について            |
|---------------------------|
| 1-A 「ねんきんネット」とは?          |
| 1-B 「ねんきんネット」でできること       |
| 2.「ねんきんネット」の登録をしよう        |
| 2-A 「ねんきんネット」の登録方法        |
| 2-B 「ねんきんネット」のログイン方法      |
| 3.「ねんきんネット」を活用してみよう       |
| 3-A こんな時に「ねんきんネット」        |
| 3-B よくあるご質問P56            |
| 3-C 問い合わせ先                |
| あなたの年金 簡単便利な<br>ねんきんネットで! |

目次

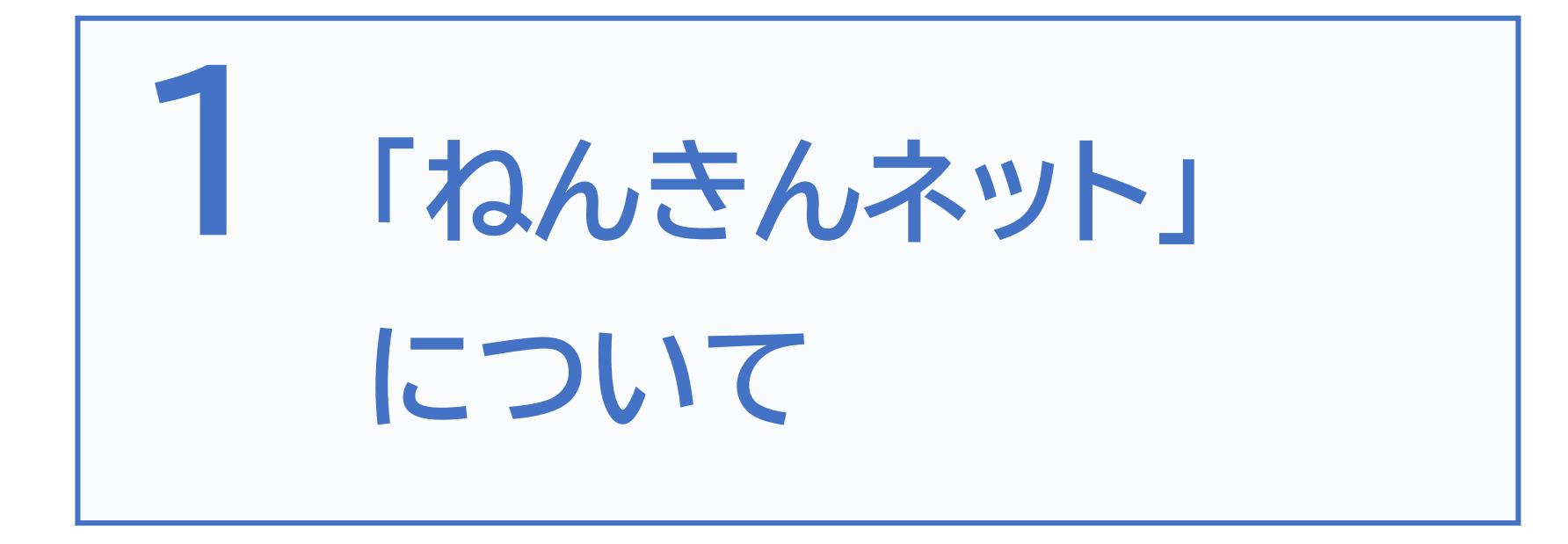

# 1-A 「ねんきんネット」とは?

「ねんきんネット」は、年金記録の確認、年金見込額の試算、通知書の 閲覧等、年金情報の確認や年金に関する各種手続きが行えるサービ スです。24時間いつでもどこでも、スマートフォンやパソコンからご 利用いただけます。 マイナポータルと連携させることでマイナポータルからも簡単にアク

セスが可能になっています。

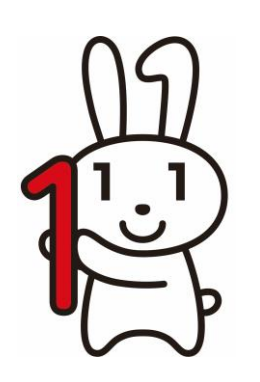

「ねんきんネット」の初回利用登録は マイナンバーカードが便利です

※マイナポータルから利用登録する場合、初回利用登録が可能な時間帯は平日8時 から23時までとなっており、時間帯によっては連携に時間がかかる場合があります

# 1-B 「ねんきんネット」でできること

### 「ねんきんネット」には以下のような機能があります (パソコンのみで利用できる機能も含みます)

#### ○ご自身の年金記録の確認

スマートフォンで、24時間いつでも最新の年金記録を確認できます。

#### 〇将来の年金見込額の試算

さまざまな条件を設定することで、将来受け取る老齢年金の見込額が試算できます。

#### ○追納等可能月数と金額の確認

国民年金保険料等が未納の期間や、学生納付特例制度等が適用されている期間と その金額を確認することができます。

### ○通知書の再交付申請

日本年金機構から送付している様々な通知書の再交付を申請することができます。

### 〇各種通知書の確認

日本年金機構から送付している様々な通知書をスマートフォンから確認できます。

# 1-B 「ねんきんネット」でできること

### 「ねんきんネット」には以下のような機能があります (パソコンのみで利用できる機能も含みます)

### ○届書の作成

日本年金機構へ提出する届書を手書きすることなく「ねんきんネット」上で作成することができます。

#### ○届書の電子申請

日本年金機構への届出の申請をスマートフォンから行うことができます。

#### ○電子版「被保険者記録照会回答票」の確認

年金記録の相談をした際に発行される「被保険者記録照会回答票」をスマートフォンから 確認できます。

#### ○電子版「ねんきん定期便」の確認

毎年誕生月に送付される「ねんきん定期便」をスマートフォンから確認できます。

### 〇持ち主不明記録検索

現在持ち主がわからなくなっている年金記録などをインターネット上で検索できます。

※こちらで紹介している機能は一部です

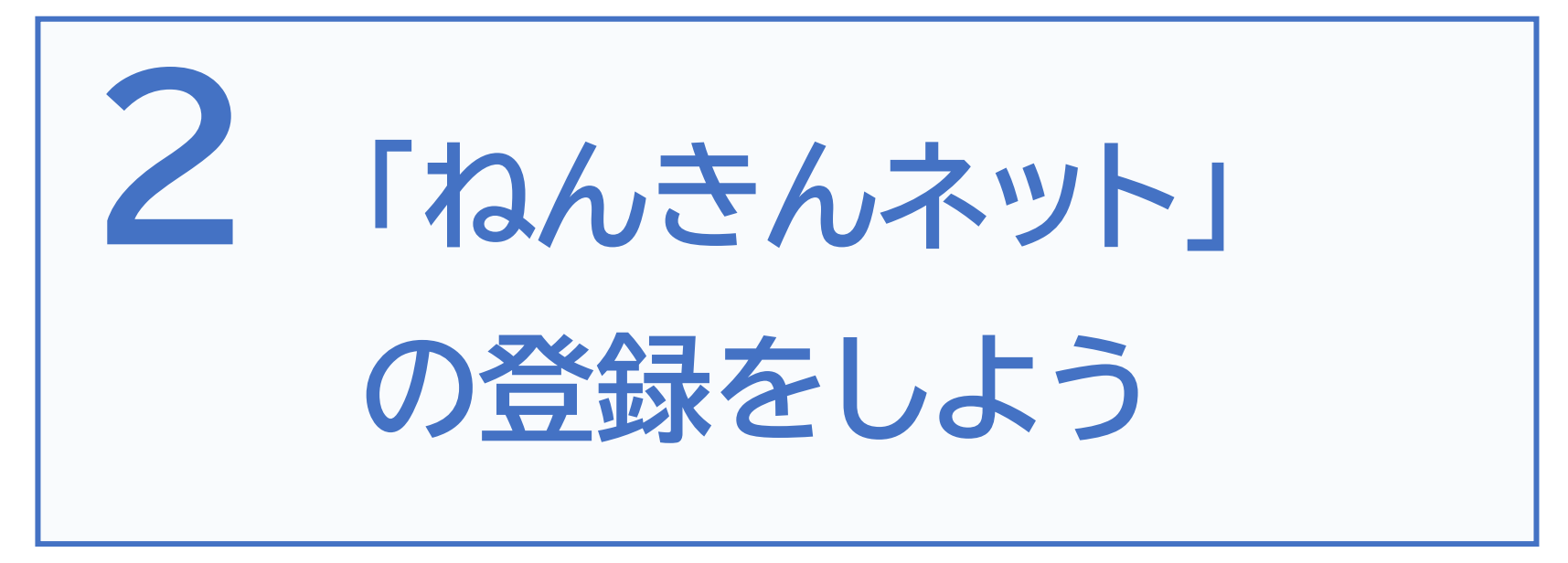

※アプリの更新に伴い、本教材で紹介している画面は 変更になる可能性がございます ご了承ください

# 2-A 「ねんきんネット」の登録方法

## 「ねんきんネット」の登録には以下の2つの方法があります

マイナポータルからの利用登録 (ユーザID取得不要)

パソコンもしくはスマートフォンからマイナ ポータルにログイン

マイナポータルトップページの「年金」から 「ねんきんネット」へ連携手続きの流れで利 用登録を行います。

マイナンバーカードとメールアドレスが必要 となります。

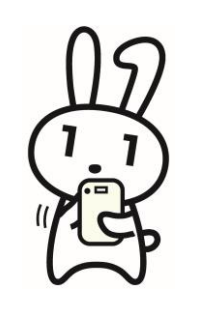

「ねんきんネット」から利用登録 (ユーザID取得必要)

「ねんきんネット」のユーザID※を取得の上、 「ねんきんネット」から利用登録をします。 アクセスキーを持っている方と持っていない方で 登録方法が異なります。

※ユーザIDの取得

→年金手帳や年金証書などで確認できる「基礎年金番号」 と登録するメールアドレスが必要となります アクセスキーをお持ちの場合はあわせてご用意ください

アクセスキー・・・ユーザIDの取得に必要な17桁の番号で す。「ねんきん定期便」などに記載されています。 この番号を使用してお申し込みをいただくことで、 即時にユーザIDを取得できます。アクセスキーがなくても ユーザIDは取得できます。

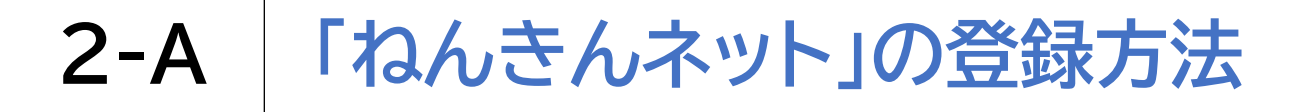

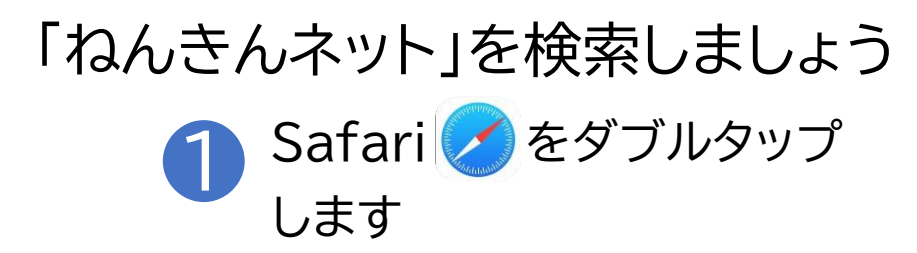

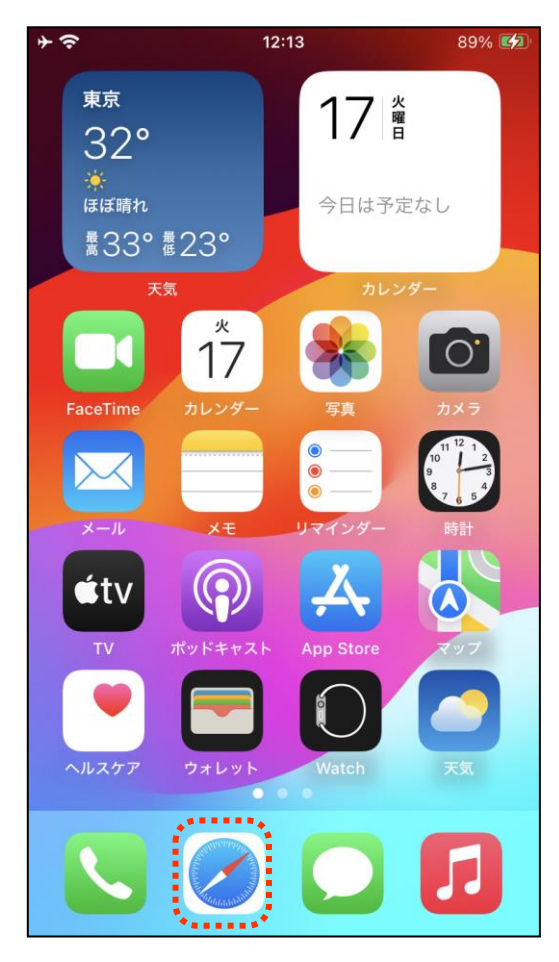

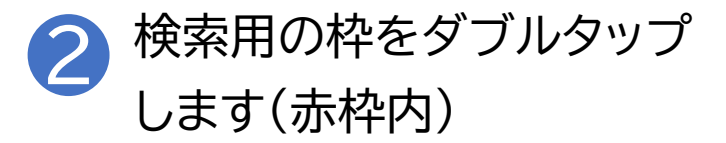

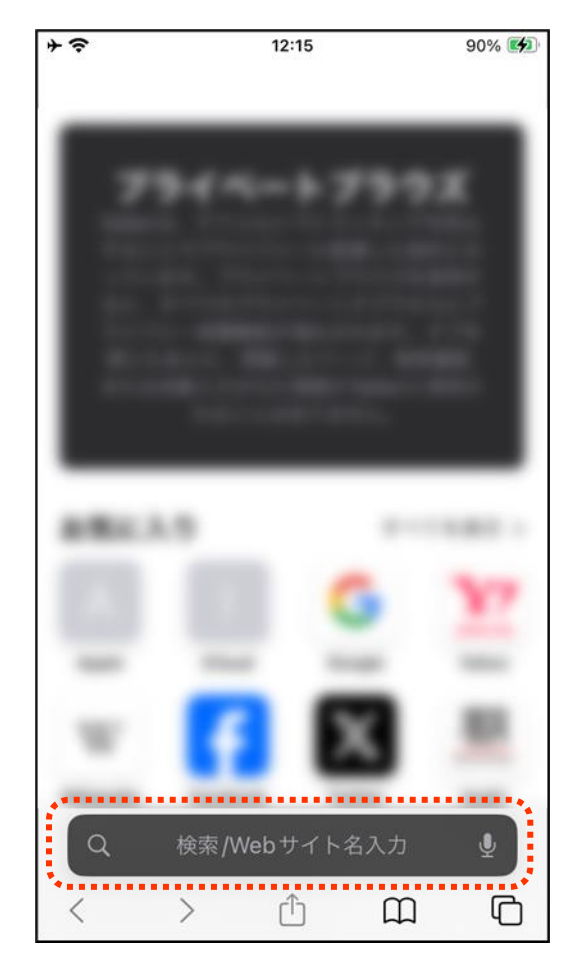

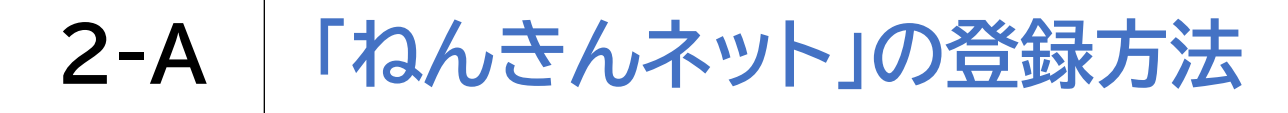

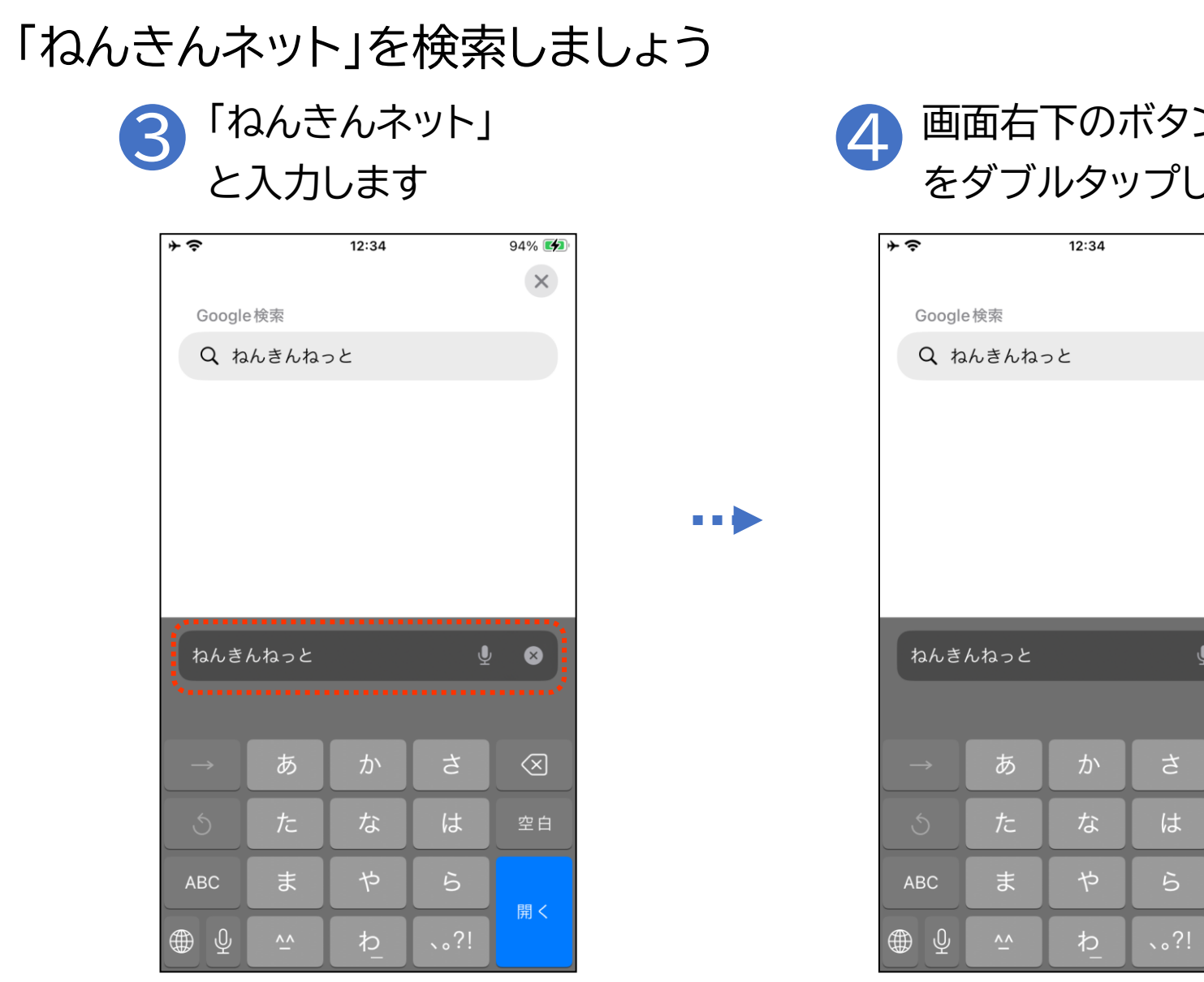

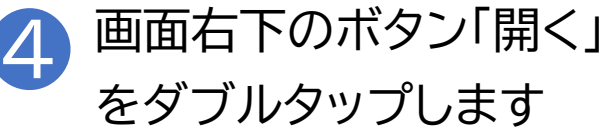

|                      |                     | 12:34  |                  | 94% 🛃                                                                                                    |
|----------------------|---------------------|--------|------------------|----------------------------------------------------------------------------------------------------|
| Coord                | 。论古                 |        |                  | ×                                                                                                    |
| Google               | 2 (欠系               |        |                  |                                                                                                    |
| Q ね                  | んきんねっ               | っと     |                  |                                                                                                    |
|                      |                     |        |                  |                                                                                                    |
|                      |                     |        |                  |                                                                                                    |
|                      |                     |        |                  |                                                                                                    |
|                      |                     |        |                  |                                                                                                    |
|                      |                     |        |                  |                                                                                                    |
|                      |                     |        |                  |                                                                                                    |
|                      |                     |        |                  |                                                                                                    |
|                      |                     |        |                  |                                                                                                    |
|                      |                     |        |                  |                                                                                                    |
| ねんき                  | んねっと                |        | Ų                | 8                                                                                                    |
| ねんき                  | んねっと                |        | Ų                | 8                                                                                                    |
| ねんき                  | んねっと                |        | Ŷ                | 8                                                                                                    |
| ねんき<br>→             | んねっと                | か      | ∳<br>t           |                                                                                                    |
| ねんき                  | んねっと<br>あ<br>,      | か<br>た |                  |                                                                                                    |
| aんき<br>→<br>5        | んねっと<br>あ<br>た      | か<br>な | ↓<br>さ<br>は      | <ul> <li>Image: Second second secon</li></ul> |
| ねんき<br>→<br>う        | んねっと<br>あ<br>た<br>ま | かなや    | ●<br>さは<br>ら     | ○                                                                                                    |
| ねんき<br>→<br>う<br>ABC | んねっと<br>あ<br>た<br>ま | かなや    | ♥<br>さ<br>は<br>ら | S S <                                                                                                    |

\*\*\*\*\*\*\*

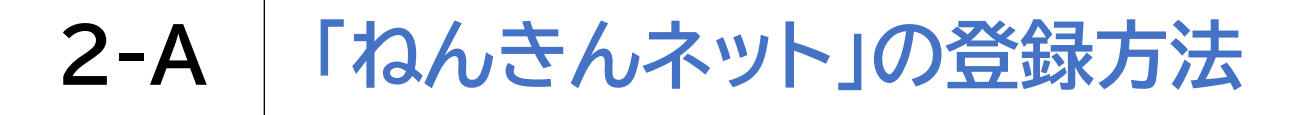

## 「ねんきんネット」を検索しましょう

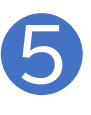

検索結果の中から「ねんきんネット」 をダブルタップします

- - -

| ÷≎                                          | 12:3                                       | 34                                    |                                    | 94% 🛃            |
|---------------------------------------------|--------------------------------------------|---------------------------------------|------------------------------------|------------------|
| ≡                                           | Goo                                        | gle                                   |                                    | グイン              |
| Q 26                                        | きんねっと                                      |                                       | Ļ                                  | <b>?</b>         |
| すべて 画                                       | 像 ニュース                                     | 動画                                    | ショッヒ                               | ピング              |
| 次の検索結:<br>ト<br>元の検索キー:                      | 果を表示して<br>フード: ねんきん                        | います: <b>れ</b><br>ねっと                  | <b>みんきん</b>                        | ネッ               |
| <ul> <li>● 日本年<br/>https://w</li> </ul>     | 金機構<br>www.nenkin.go.jp                    |                                       |                                    | ÷                |
| <b>ねんきん</b> ・<br>「ねんきんネ<br>ードが便利で<br>索ができます | <b>ネット</b><br>ット」の初回和<br>す!ねんきん<br>。マイナンバー | 」用登録は <sup>っ</sup><br>ネットで持<br>-カードのF | マイナン/<br>ち主不明<br>申請はス <sup>、</sup> | ベーカ<br>記録検<br>マホ |
| スマートフ                                       | 'ォン版「ね                                     | んきんネ                                  | ベット」                               | >                |
| 「ねんきん                                       | uネット」の                                     | 登録方法                                  | 去                                  | >                |
| ぁあ                                          | ≧Qねんき                                      | んねっと                                  |                                    | Ā                |
| <                                           | > 1                                        | ) (                                   | n                                  | C                |

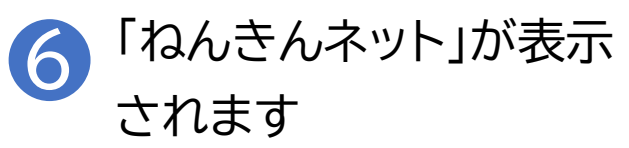

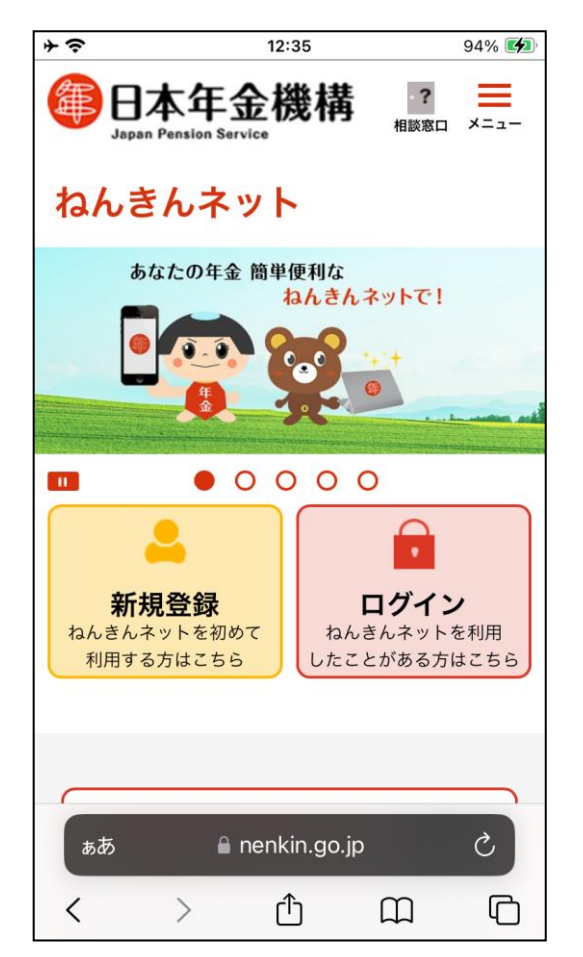

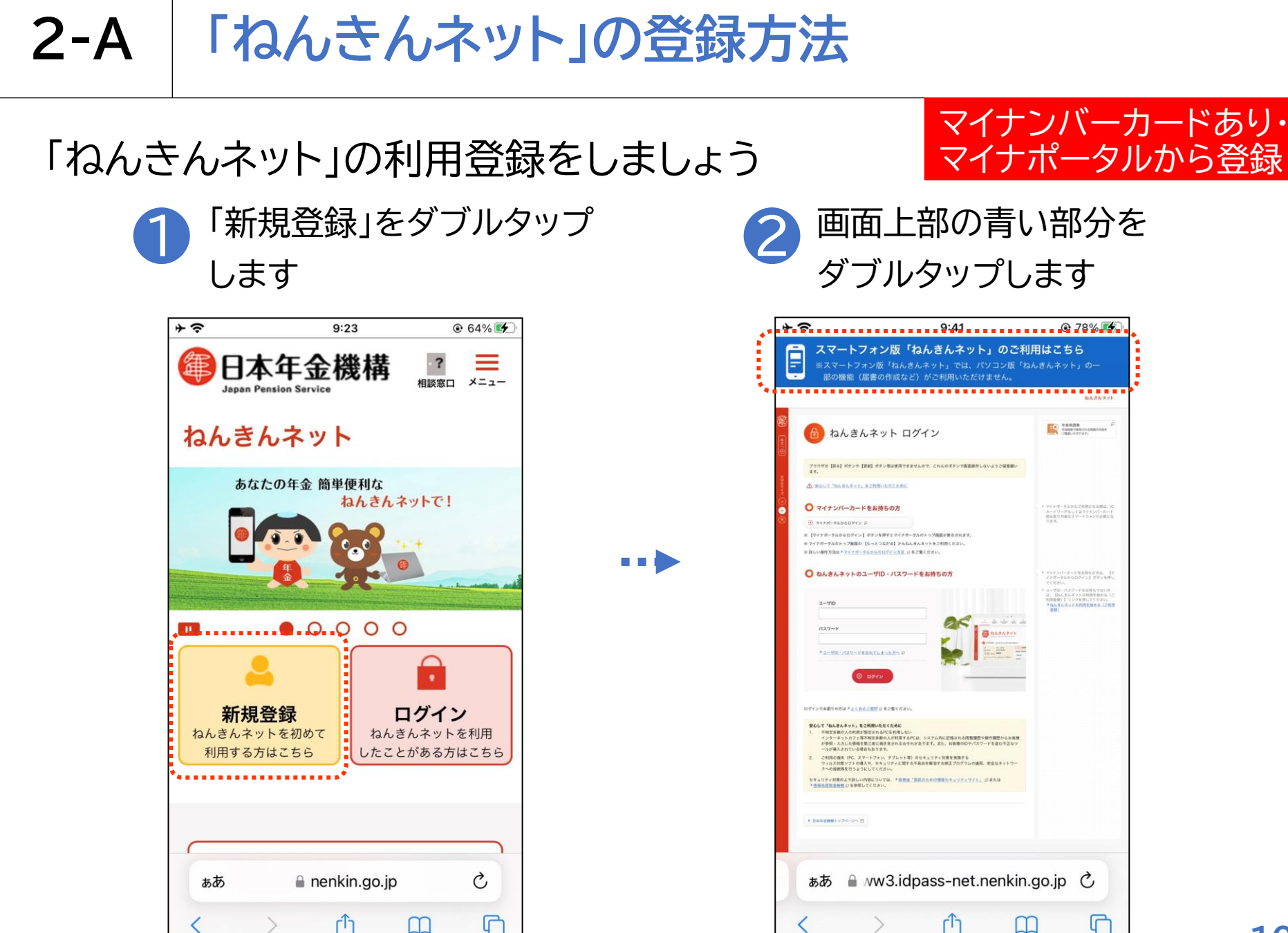

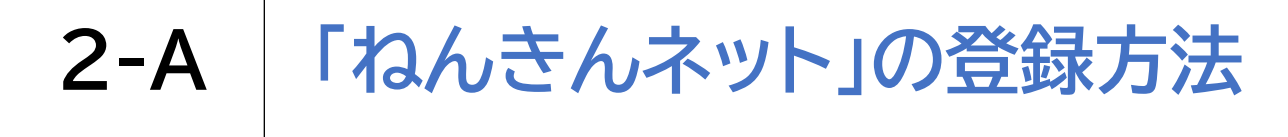

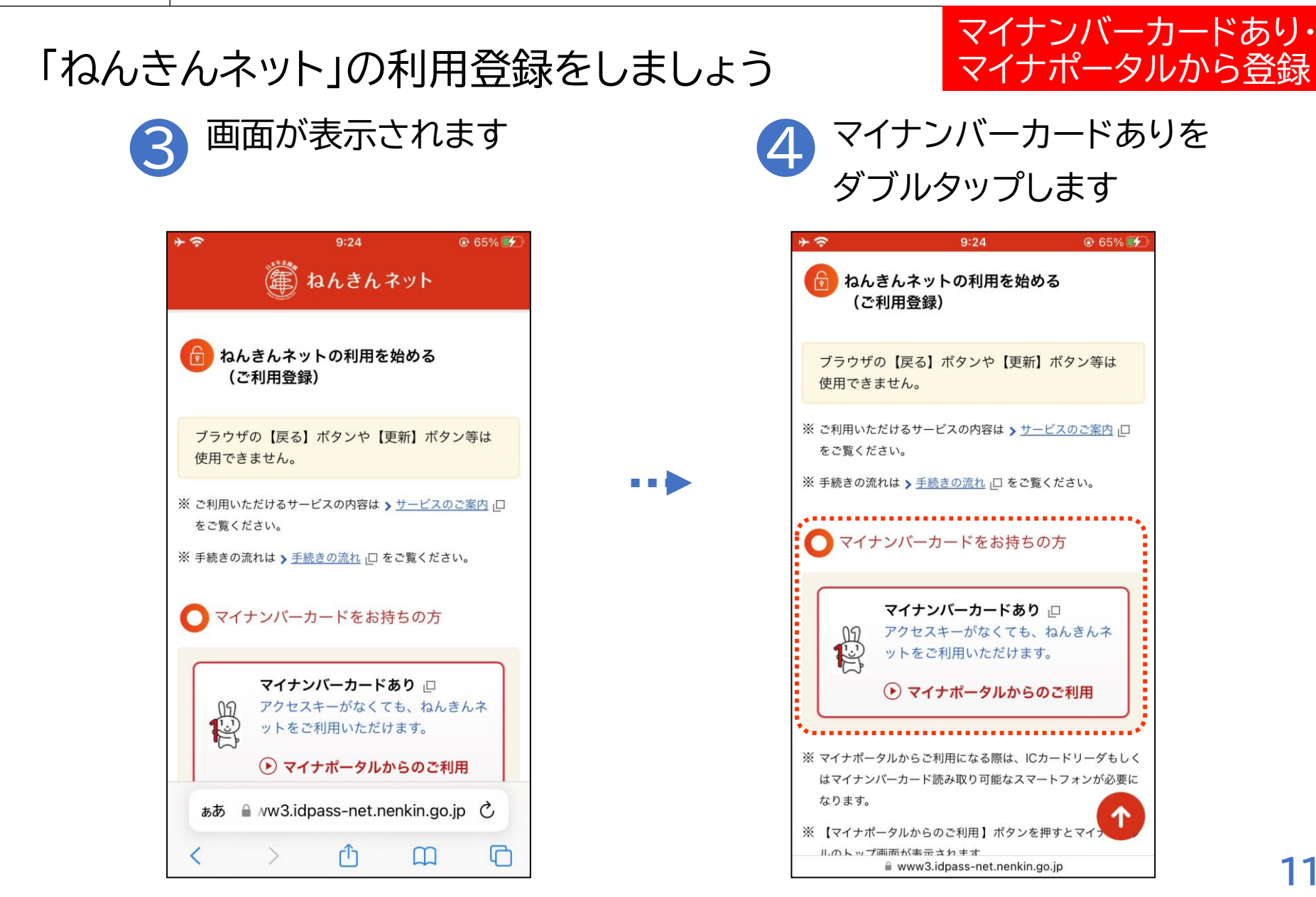

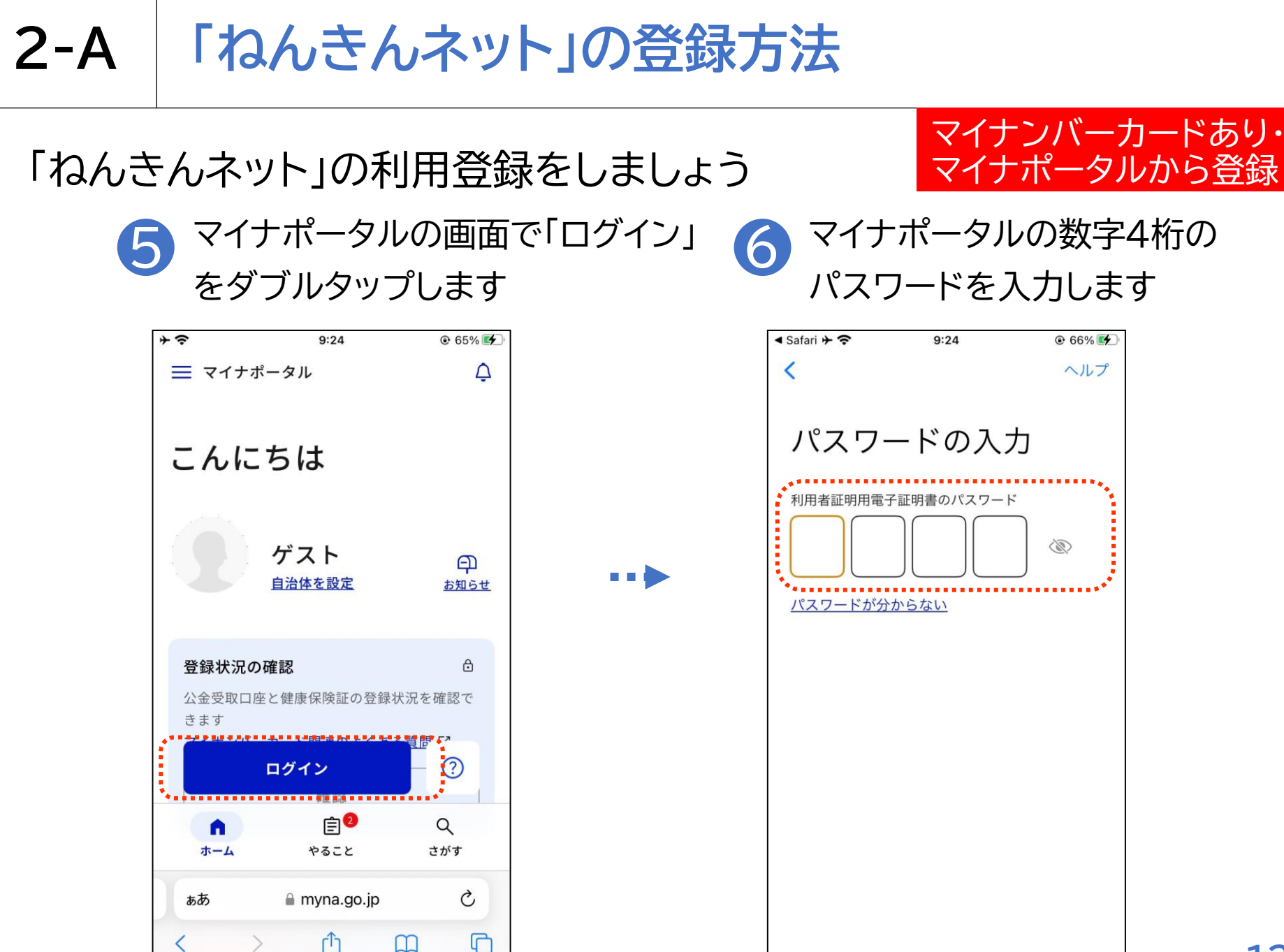

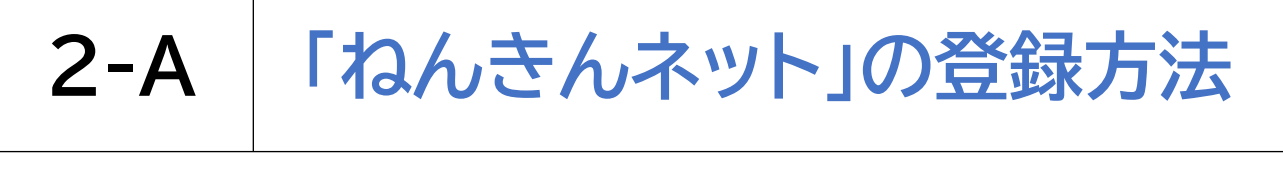

「ねんきんネット」の利用登録をしましょう

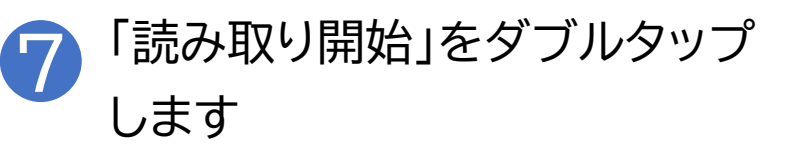

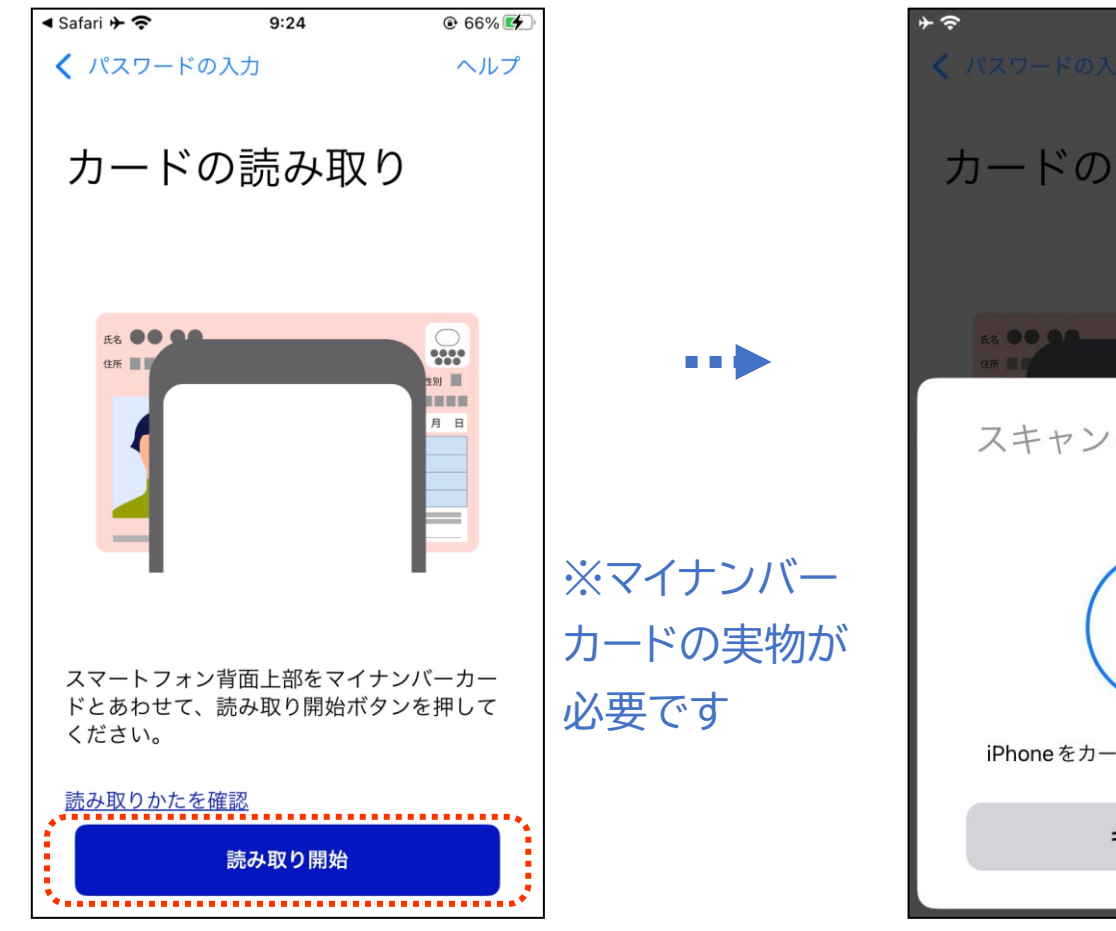

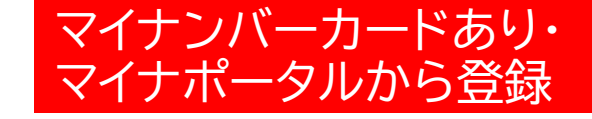

マイナンバーカードを 8 後ろにかざします

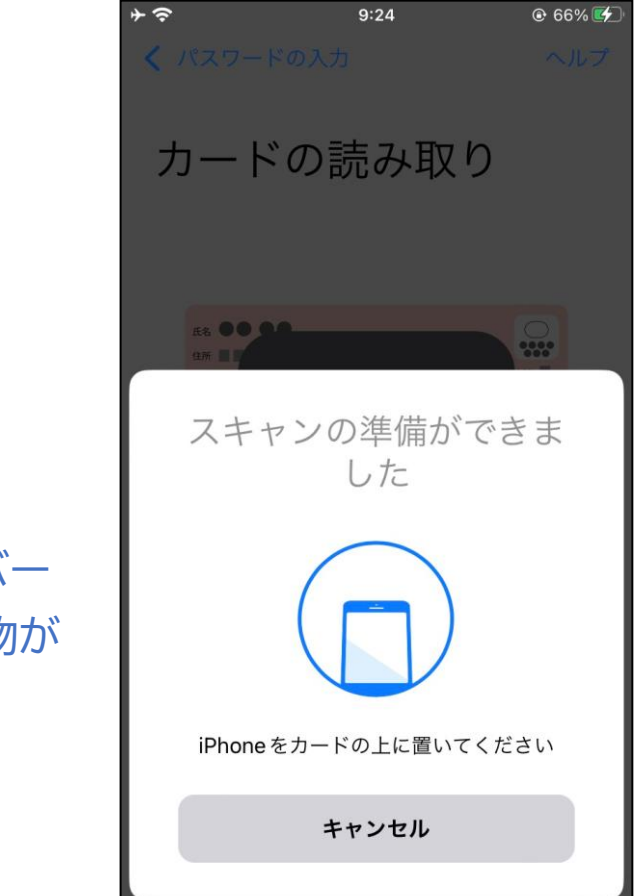

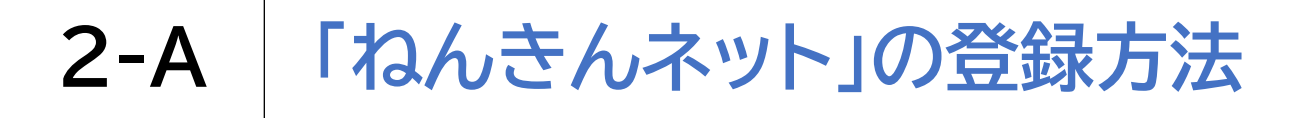

## 「ねんきんネット」の利用登録をしましょう

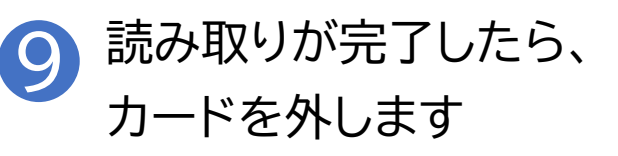

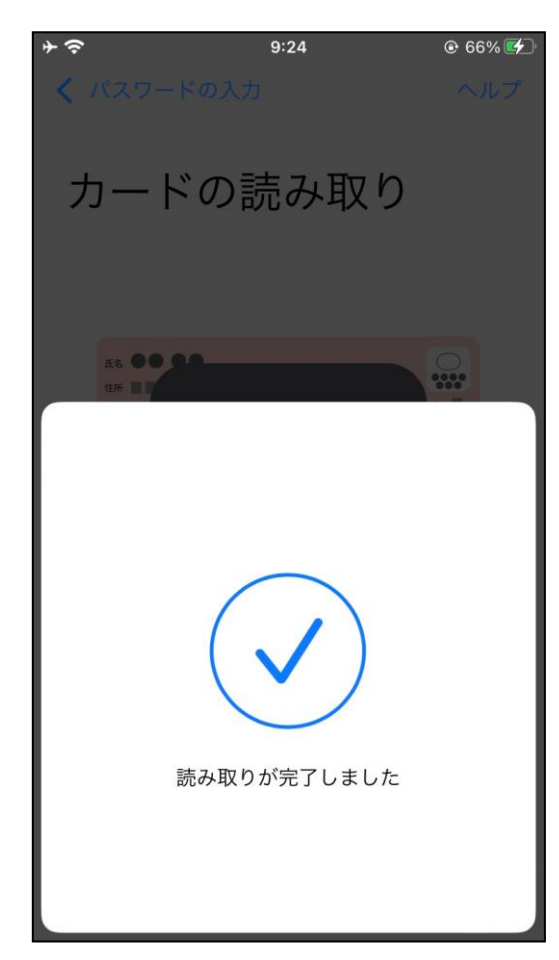

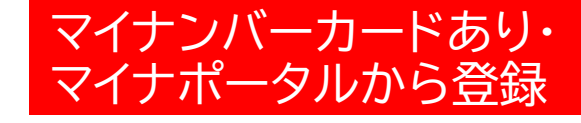

画面を下から上に 10 スクロールします

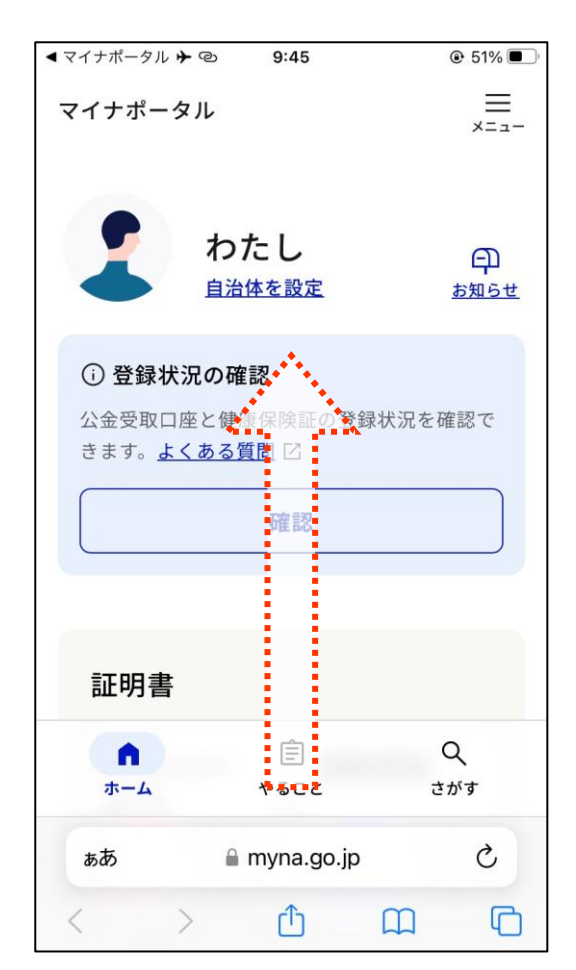

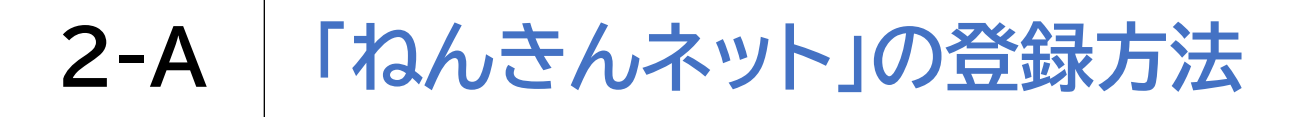

## 「ねんきんネット」の利用登録をしましょう

「おかね」の項目内の「年金」 をダブルタップします

| < マイナポータル <b>ナ</b> © | 10:18        | 🕑 83% 🛃                               |
|----------------------|--------------|---------------------------------------|
|                      |              |                                       |
| □ 医療費                |              | >                                     |
| Ø 薬                  | > 項 予防接種     |                                       |
| ③ 乳幼児健診              | >            | >                                     |
|                      |              |                                       |
| おかね                  |              | •••••                                 |
| <u>命</u> 公金受取口<br>座  | > 🗘 🛱        | >                                     |
|                      |              | · · · · · · · · · · · · · · · · · · · |
| ◎ 給付金                | > 🛞 税・所得     | ₽ >                                   |
| ि 確定申告               | > 包 年末調整     | <u>×</u> >                            |
|                      |              |                                       |
| n                    | Ê            | Q                                     |
| ホーム                  | やること         | さがす                                   |
|                      | 🗎 myna.go.jp |                                       |

•••

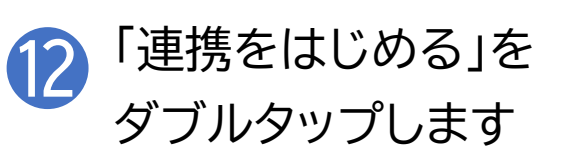

| ◀ マイナポータ              | ットキロ                       | 10:18                          |                            | @ 83% 💋         |
|-----------------------|----------------------------|--------------------------------|----------------------------|-----------------|
| マイナポ                  | ータル                        |                                |                            | ==<br>×==-      |
| 年金                    |                            |                                |                            |                 |
| ねんき                   | んネットと                      | この連携                           | <u>連携をは</u>                | じめる             |
| 連携する<br>自身の年:<br>ートフォ | と、これまで<br>金に関する情<br>ンやパソコン | の年金記録、<br>報の確認や、<br>からできます     | や年金見込額な<br>各種手続きか<br>す。    | こどのご<br>、スマ     |
| 基礎年<br>を行<br>え、       | 金番号や国<br>う場合は、<br>「年金記録    | 国民年金等(<br>ねんきんネ<br>を確認」か<br>い。 | の納付月数の<br>、ットと連携<br>いらご確認く | )確認<br>のう<br>ださ |
| 情報                    |                            |                                |                            |                 |
| ぁあ                    |                            | myna.go                        | .jp                        | S               |
| <                     | >                          | Û                              | m                          | C               |

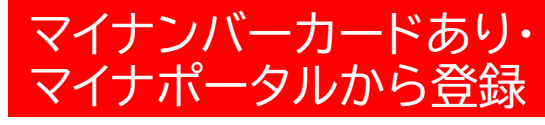

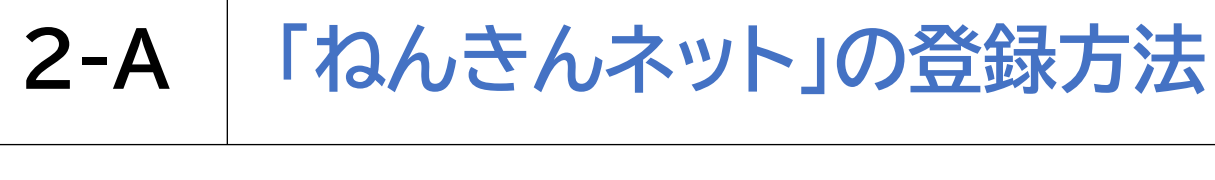

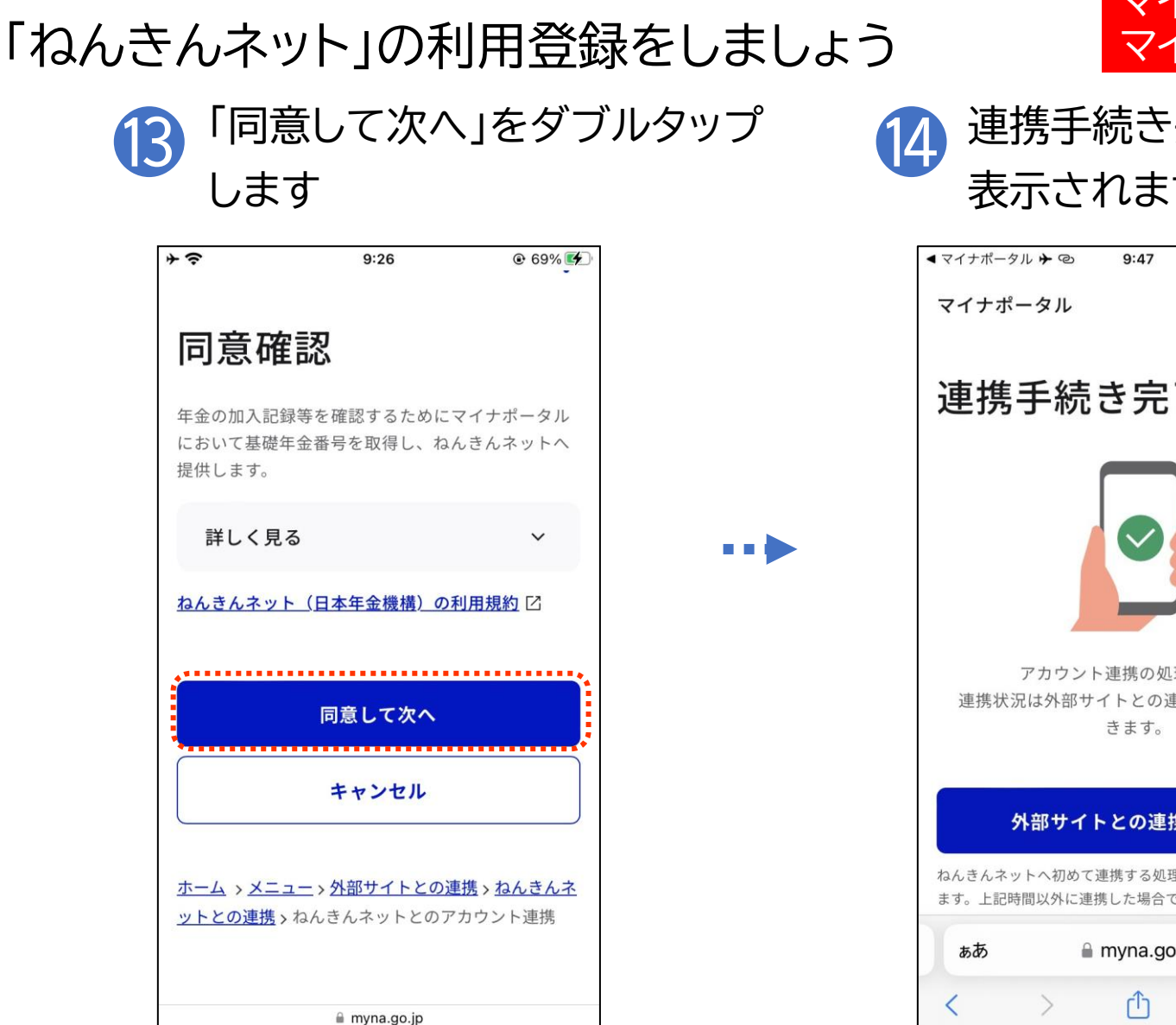

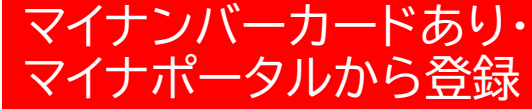

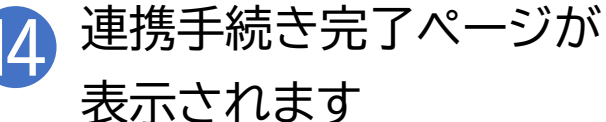

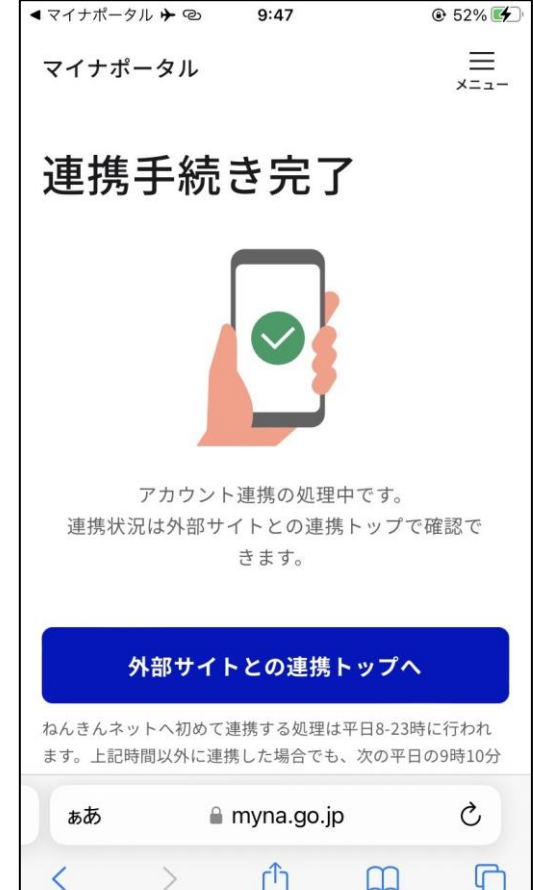

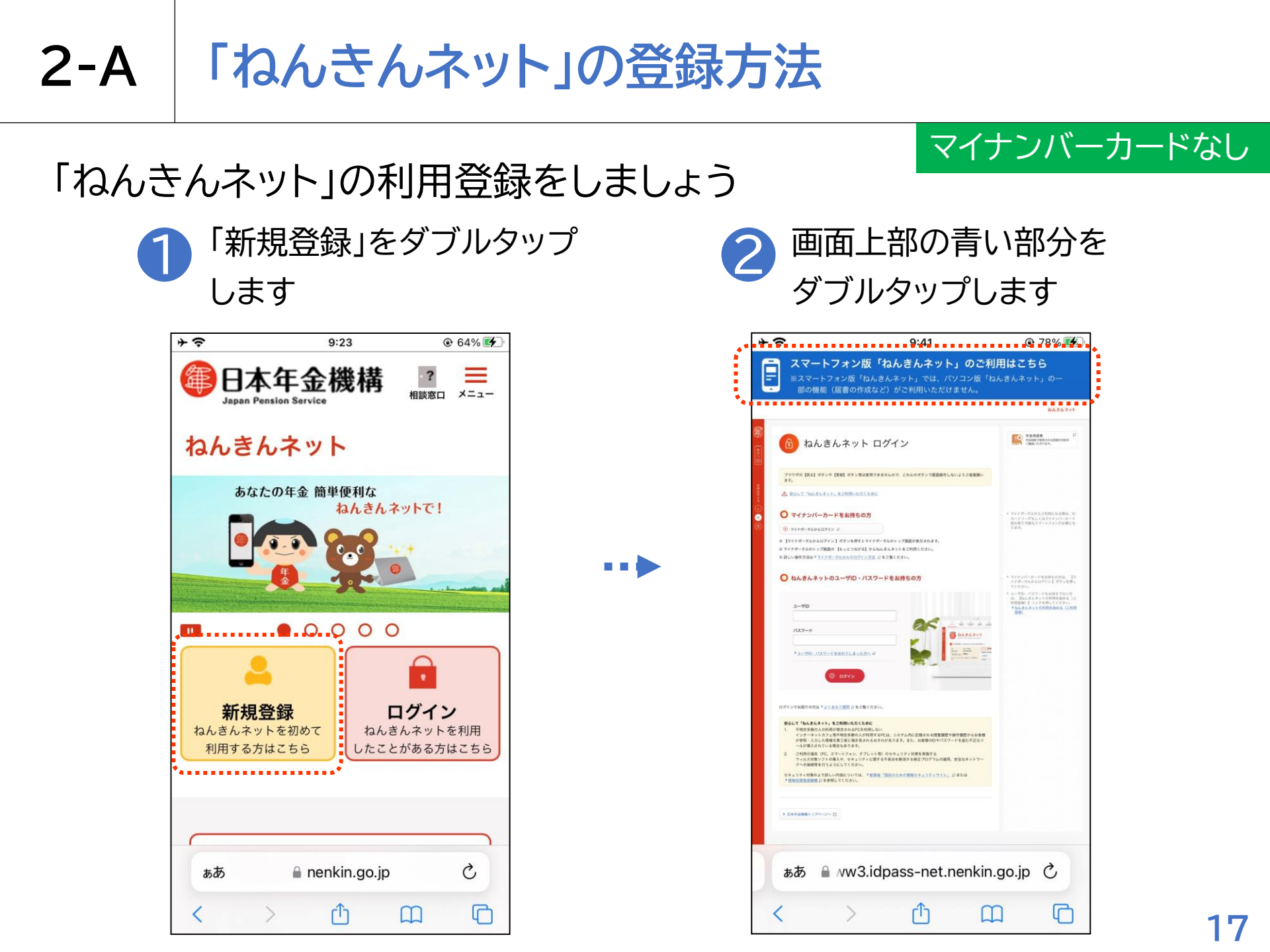

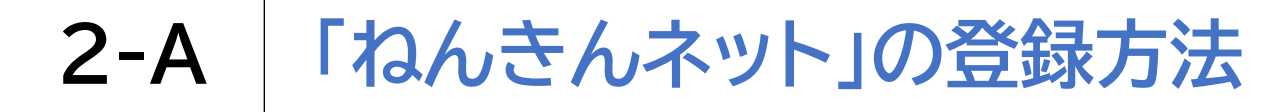

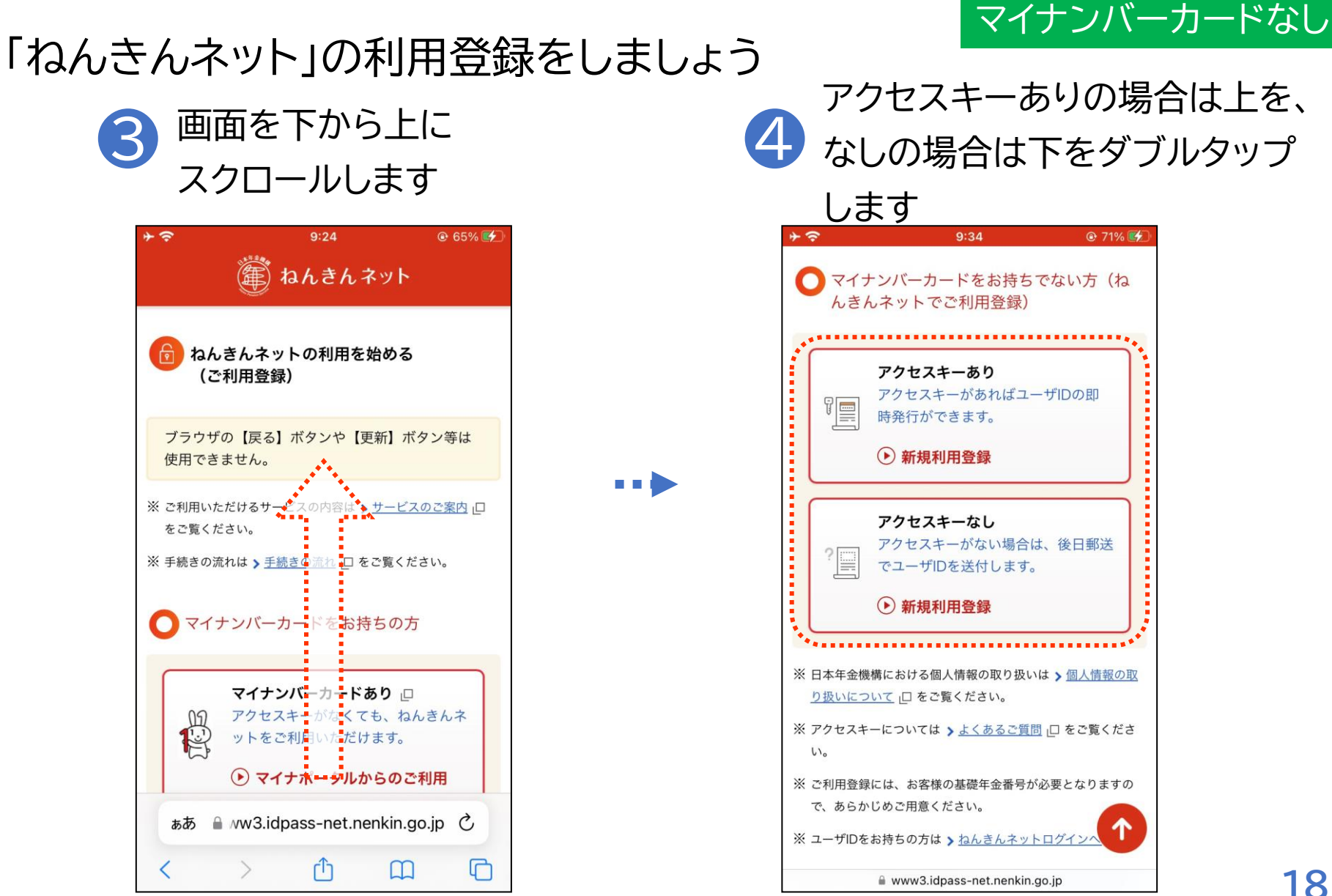

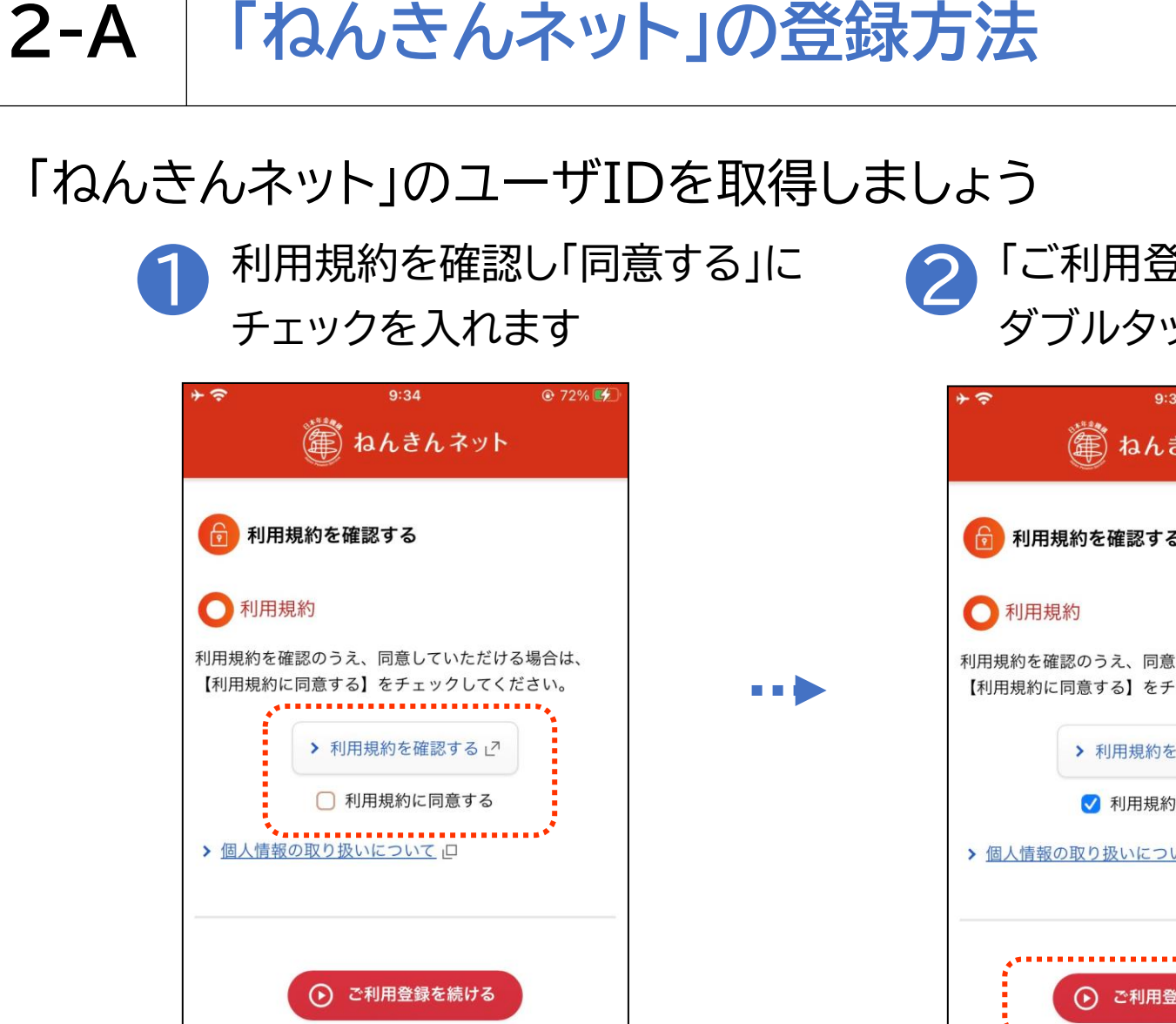

G

க்க இ ww3.idpass-net.nenkin.go.jp ்

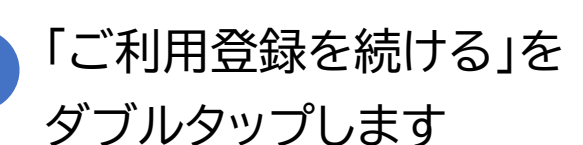

アクセスキーを 持っている場合

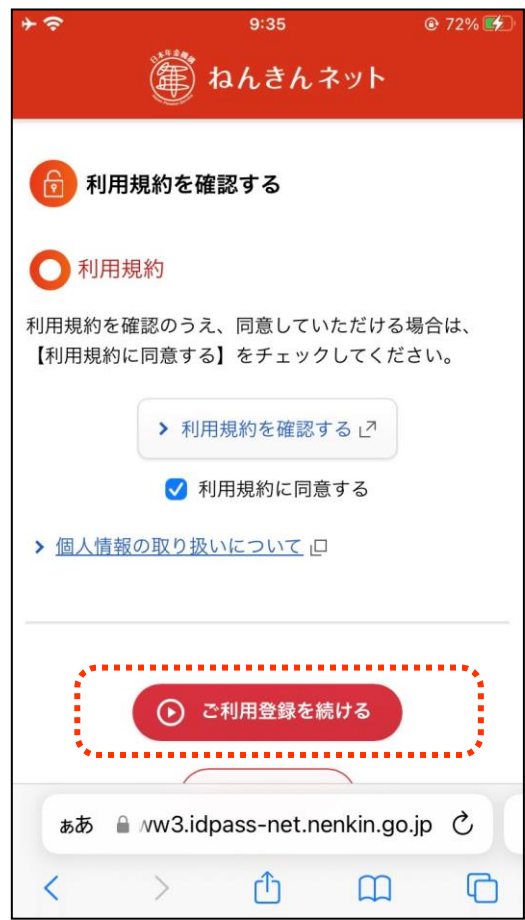

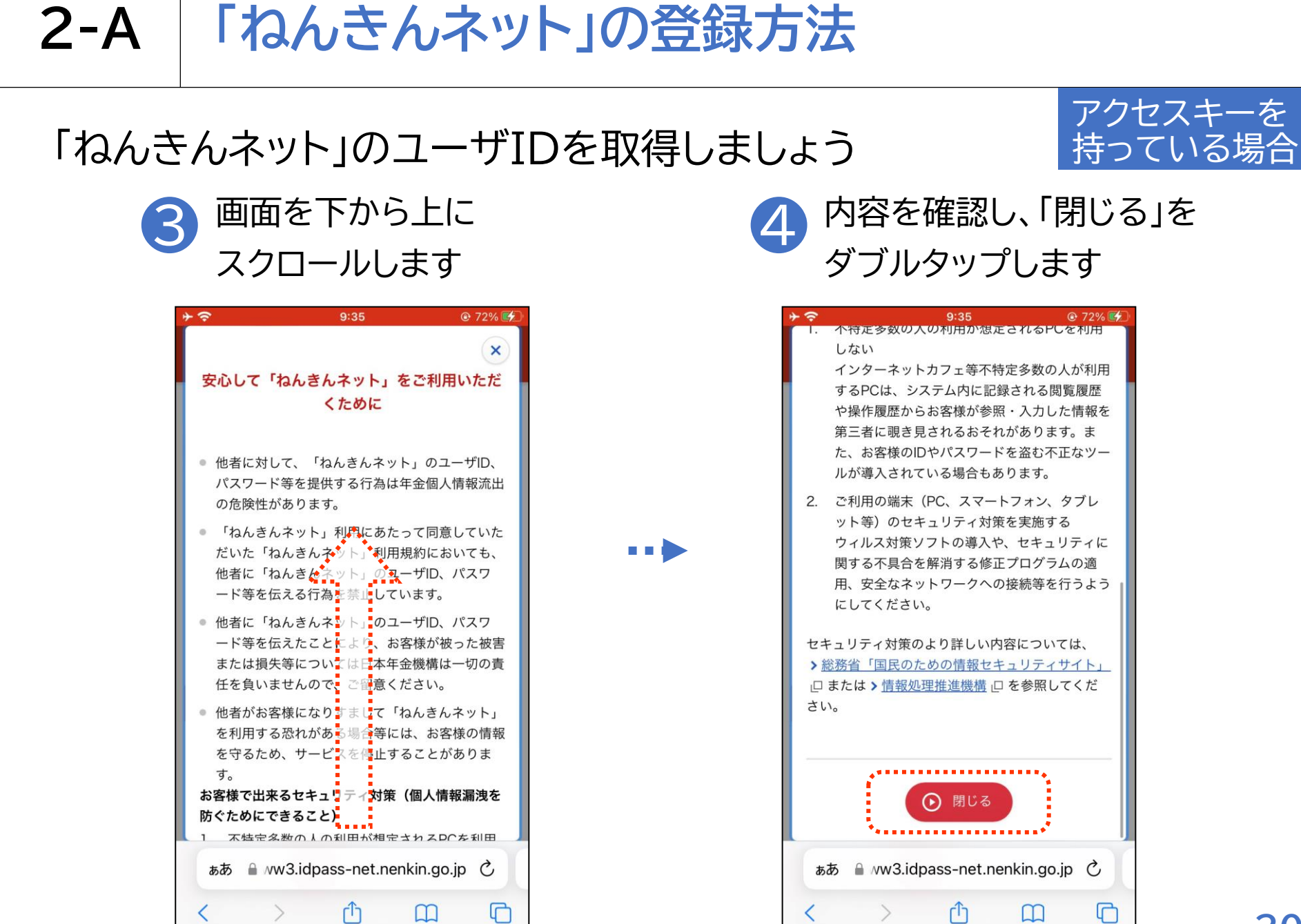

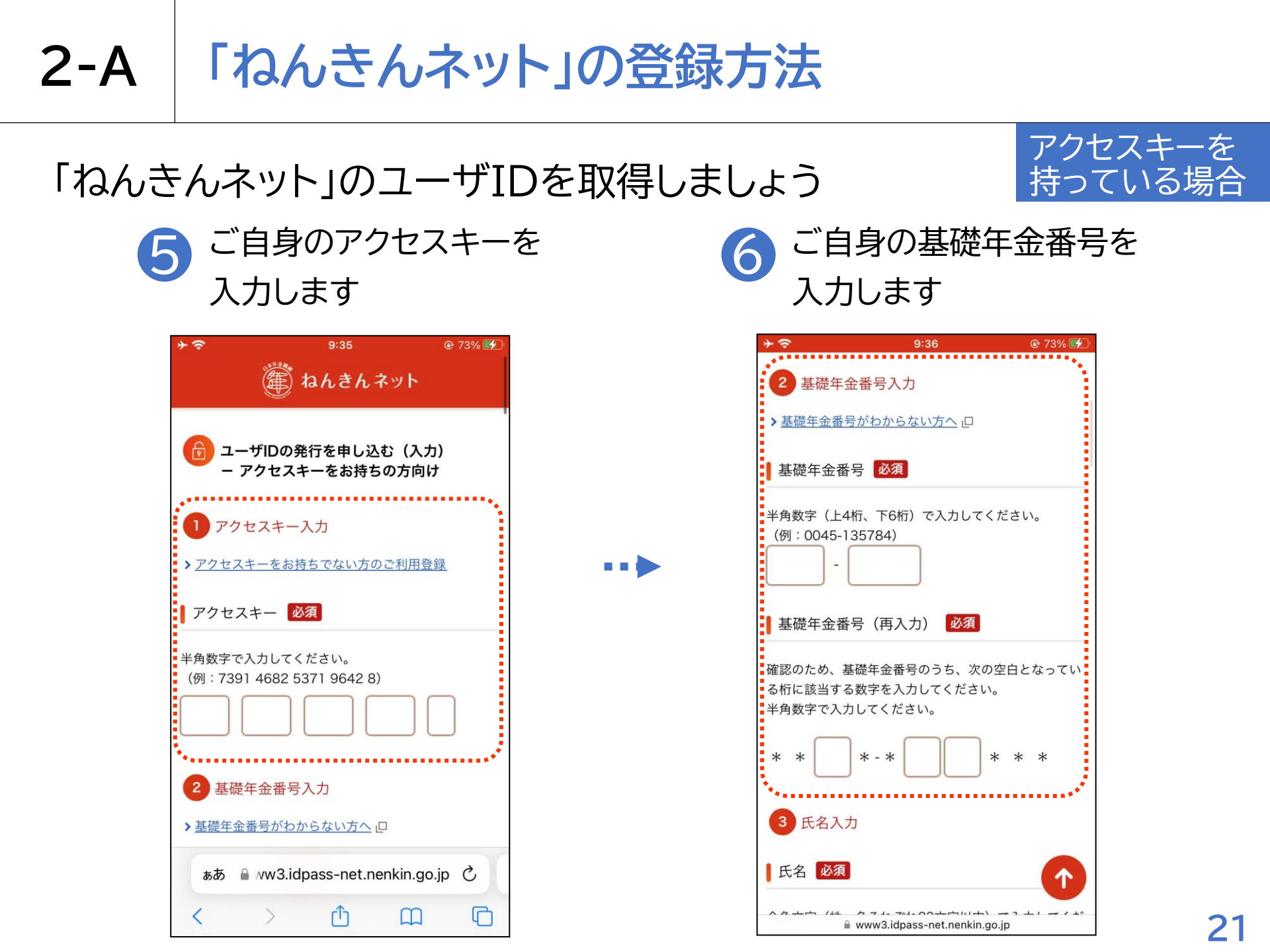

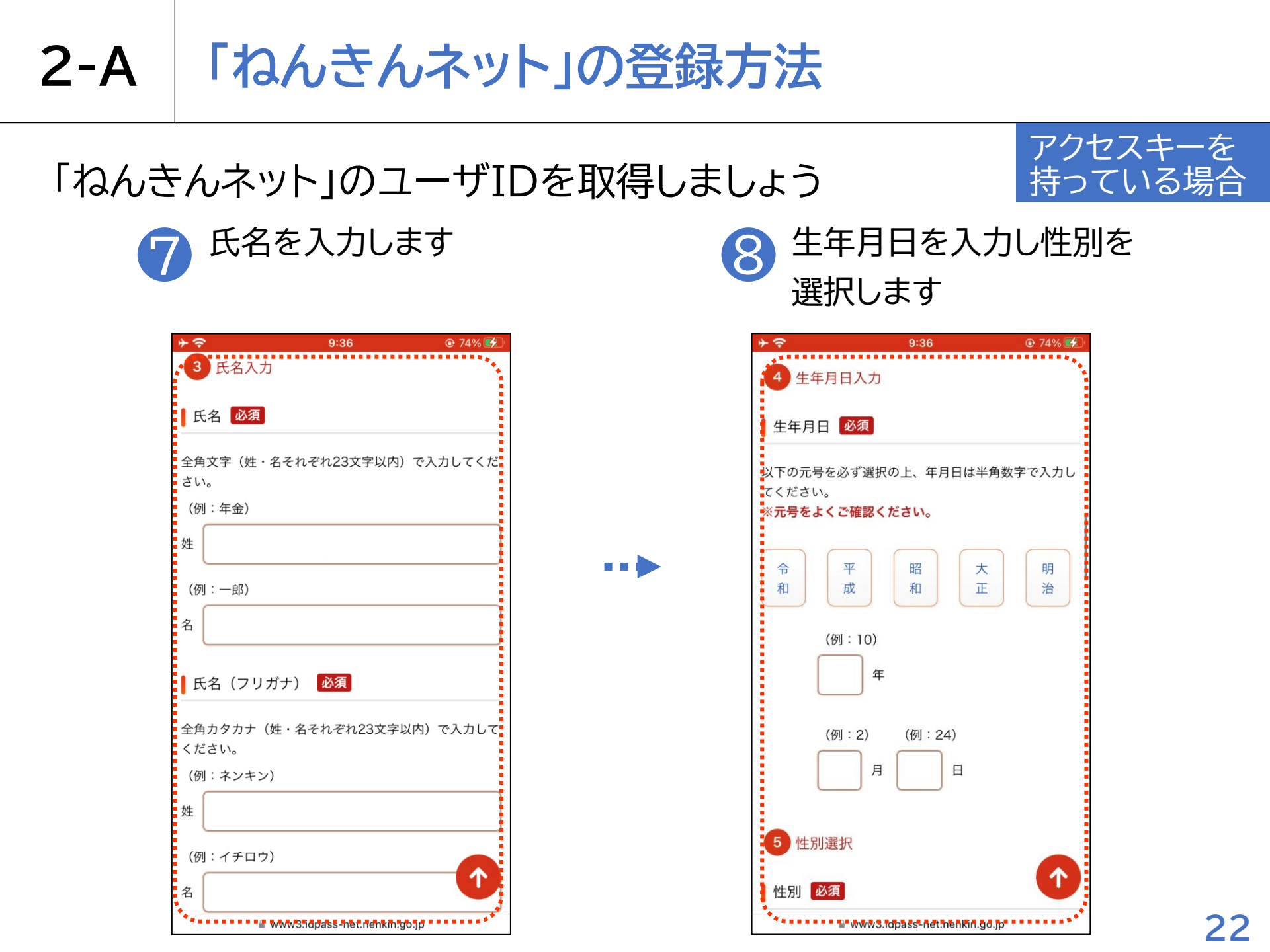

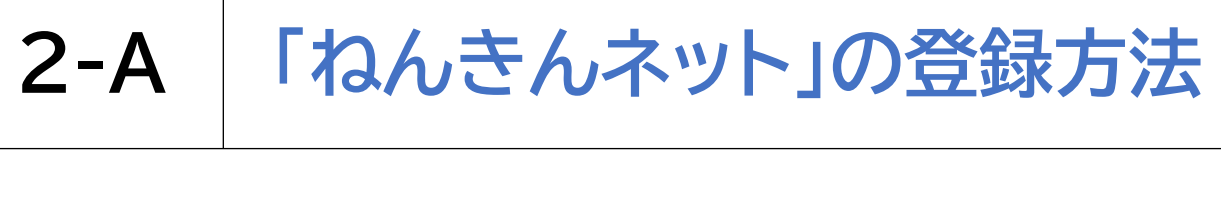

## 「ねんきんネット」のユーザIDを取得しましょう

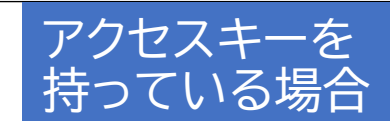

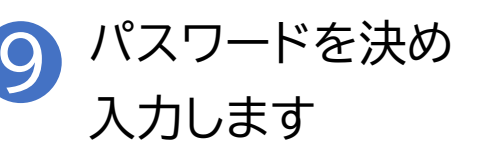

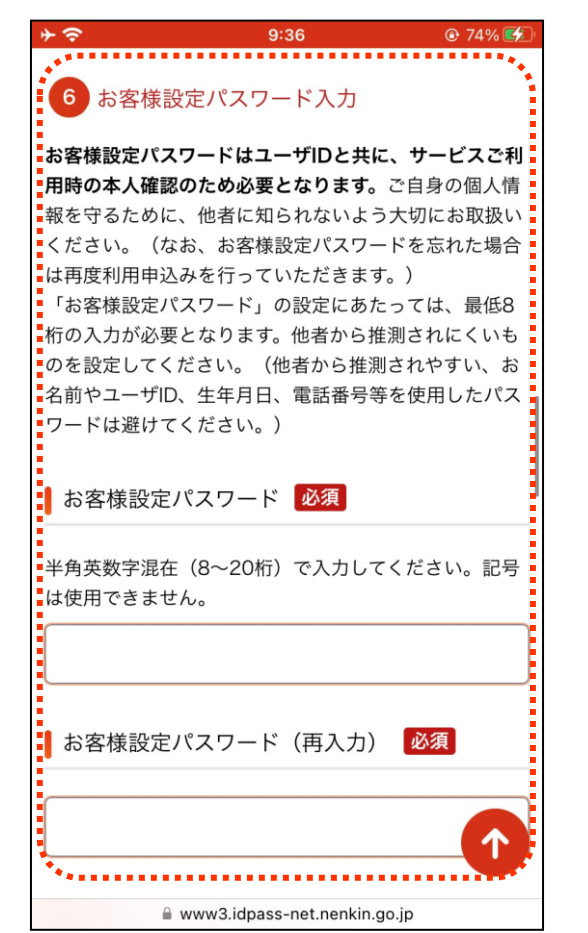

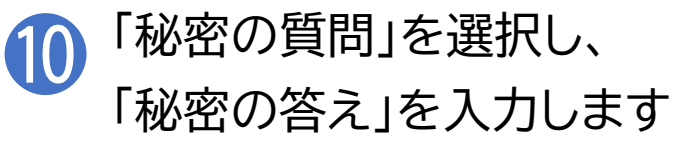

| <b>↑</b>              | 9:36                                       | 🕑 74% 🛃                   |
|-----------------------|--------------------------------------------|---------------------------|
| 7 秘密の質                | 質問と答えの設定                                   | ••                        |
| 秘密の質問と箸               | 答えについての説明                                  | ÷                         |
| 秘密の質問                 | 必須                                         |                           |
| お選びくださ                | L)                                         | \$                        |
| ■秘密の答え                | 必須                                         |                           |
| 次の文字で入力               | うしてください。                                   |                           |
| ● 全角(例:               | 年金)                                        |                           |
| ● 半角英数大式              | 文字(例: ABC123)                              |                           |
| ● 半角の" . "<br>フン)、" ' | (ピリオド)、" , "(カン<br>"(アポストロフィ)              | マ)、"-"(ハイ                 |
|                       |                                            |                           |
| ******                |                                            |                           |
| 8 メールフ                | アドレス入力                                     | $\uparrow$                |
|                       | */ 空地/唐 かたるのまれい<br>www3.idpass-net.nenkin. | /- 明 + ァ 、 高 / 帚<br>go.jp |

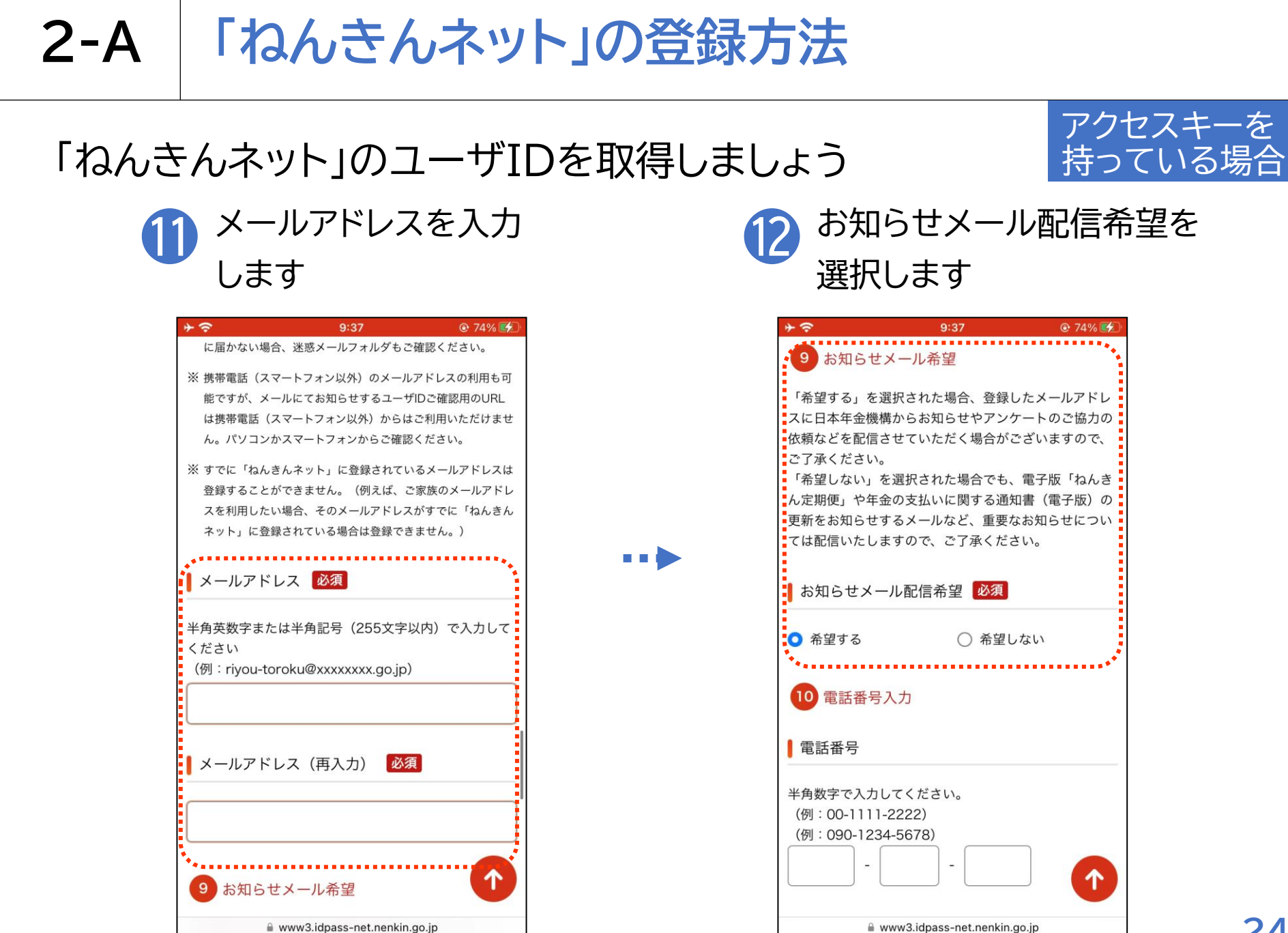

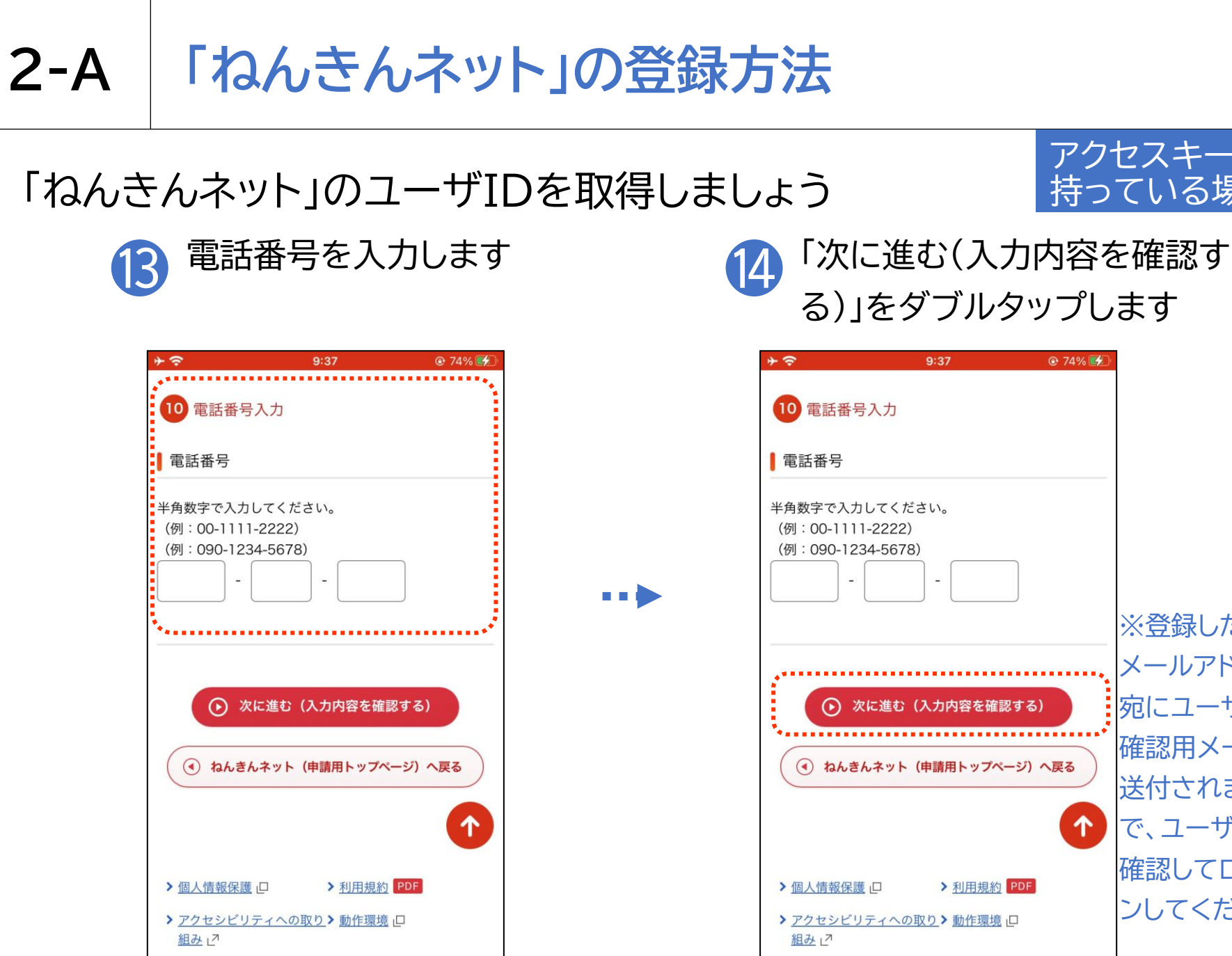

www3.idpass-net.nenkin.go.jp

※登録した メールアドレス 宛にユーザID 確認用メールが 送付されますの で、ユーザIDを 確認してログイ ンしてください 25

アクセスキーを 持っている場合

74% 
 5
 74%
 7
 7
 7
 7
 7
 7
 7
 7
 7
 7
 7
 7
 7
 7
 7
 7
 7
 7
 7
 7
 7
 7
 7
 7
 7
 7
 7
 7
 7
 7
 7
 7
 7
 7
 7
 7
 7
 7
 7
 7
 7
 7
 7
 7
 7
 7
 7
 7
 7
 7
 7
 7
 7
 7
 7
 7
 7
 7
 7
 7
 7
 7
 7
 7
 7
 7
 7
 7
 7
 7
 7
 7
 7
 7
 7
 7
 7
 7
 7
 7
 7
 7
 7
 7
 7
 7
 7
 7
 7
 7
 7
 7
 7
 7
 7
 7
 7
 7
 7
 7
 7
 7
 7
 7
 7
 7
 7
 7
 7
 7
 7
 7
 7
 7
 7
 7
 7
 7
 7
 7
 7
 7
 7
 7
 7
 7
 7
 7
 7
 7
 7
 7
 7
 7
 7
 7
 7
 7
 7
 7
 7
 7
 7
 7
 7
 7
 7
 7
 7
 7
 7
 7
 7
 7
 7
 7
 7
 7
 7
 7
 7
 7
 7
 7
 7
 7
 7
 7
 7
 7
 7
 7
 7
 7
 7
 7
 7
 7
 7
 7
 7
 7
 7
 7
 7
 7
 7
 7
 7
 7
 7
 7
 7
 7
 7
 7
 7
 7
 7
 7
 7
 7
 7
 7
 7
 7
 7
 7
 7
 7
 7
 7
 7
 7
 7
 7
 7
 7
 7
 7
 7
 7
 7
 7
 7
 7
 7
 7
 7
 7
 7
 7
 7
 7
 7
 7
 7
 7
 7
 7
 7
 7
 7
 7
 7
 7
 7
 7
 7
 7
 7
 7
 7
 7
 7
 7
 7
 7
 7
 7
 7
 7
 7
 7
 7
 7
 7
 7
 7
 7
 7
 7
 7
 7
 7
 7
 7
 7
 7
 7
 7
 7
 7
 7
 7
 7
 7
 7
 7
 7
 7
 7
 7
 7
 7
 7
 7
 7
 7
 7
 7
 7
 7
 7
 7
 7
 7
 7
 7
 7
 7
 7
 7
 7
 7
 7
 7
 7
 7
 7
 7
 7
 7
 7
 7
 7
 7
 7
 7
 7
 7
 7
 7
 7
 7
 7

 $\uparrow$ 

www3.idpass-net.nenkin.go.jp

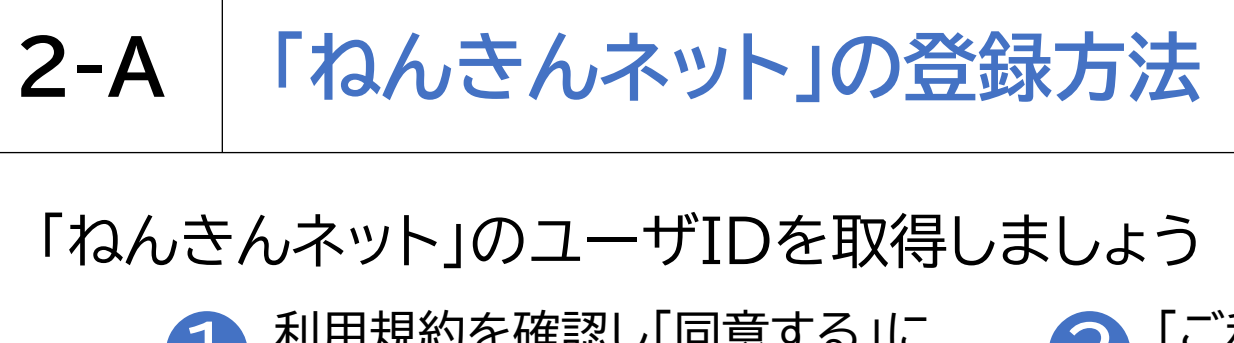

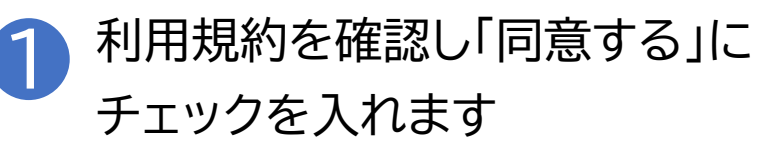

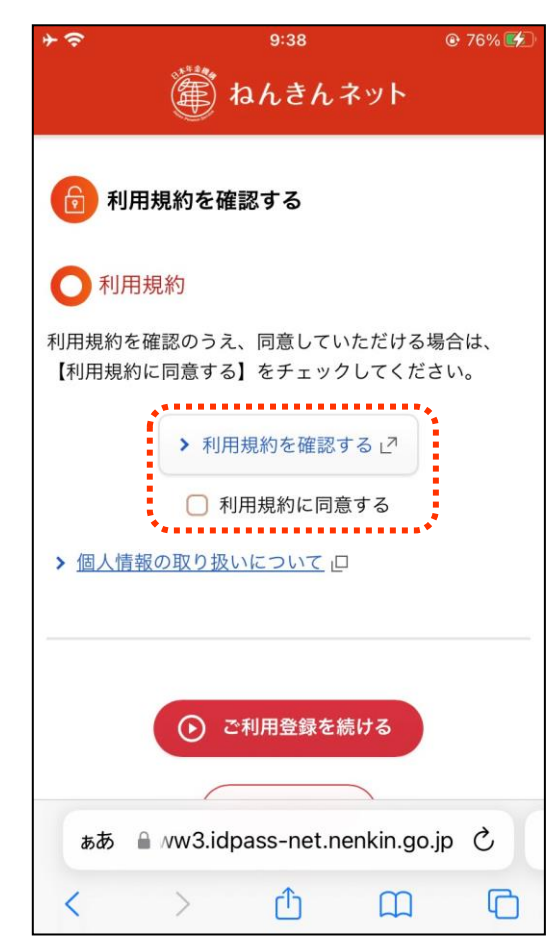

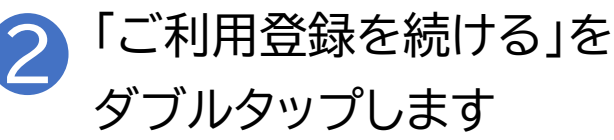

アクセスキーを

持っていない場合

| ÷              | 9                     | :38                 | @ 76% 💋       |  |
|----------------|-----------------------|---------------------|---------------|--|
|                | 麊 ねん                  | きんネット               |               |  |
| ⑥利             | 1 利用規約を確認する           |                     |               |  |
| 〇利月            | 月規約                   |                     |               |  |
| 利用規約:<br>【利用規約 | を確認のうえ、同<br>約に同意する】をき | 意していただけ<br>チェックしてく: | る場合は、<br>ださい。 |  |
|                | > 利用規約                | を確認する」              | )             |  |
|                | ✓ 利用規約に同意する           |                     |               |  |
| > 個人情          | ▶ 個人情報の取り扱いについて □     |                     |               |  |
| -              |                       |                     |               |  |
|                |                       |                     | <b>:</b>      |  |
| ● ご利用登録を続ける    |                       |                     |               |  |
|                | •                     |                     |               |  |
| ぁあ             | ■ ww3.idpass          | -net.nenkin.g       | jo.jp Č       |  |
| <              | > (                   | 1 m                 | G             |  |

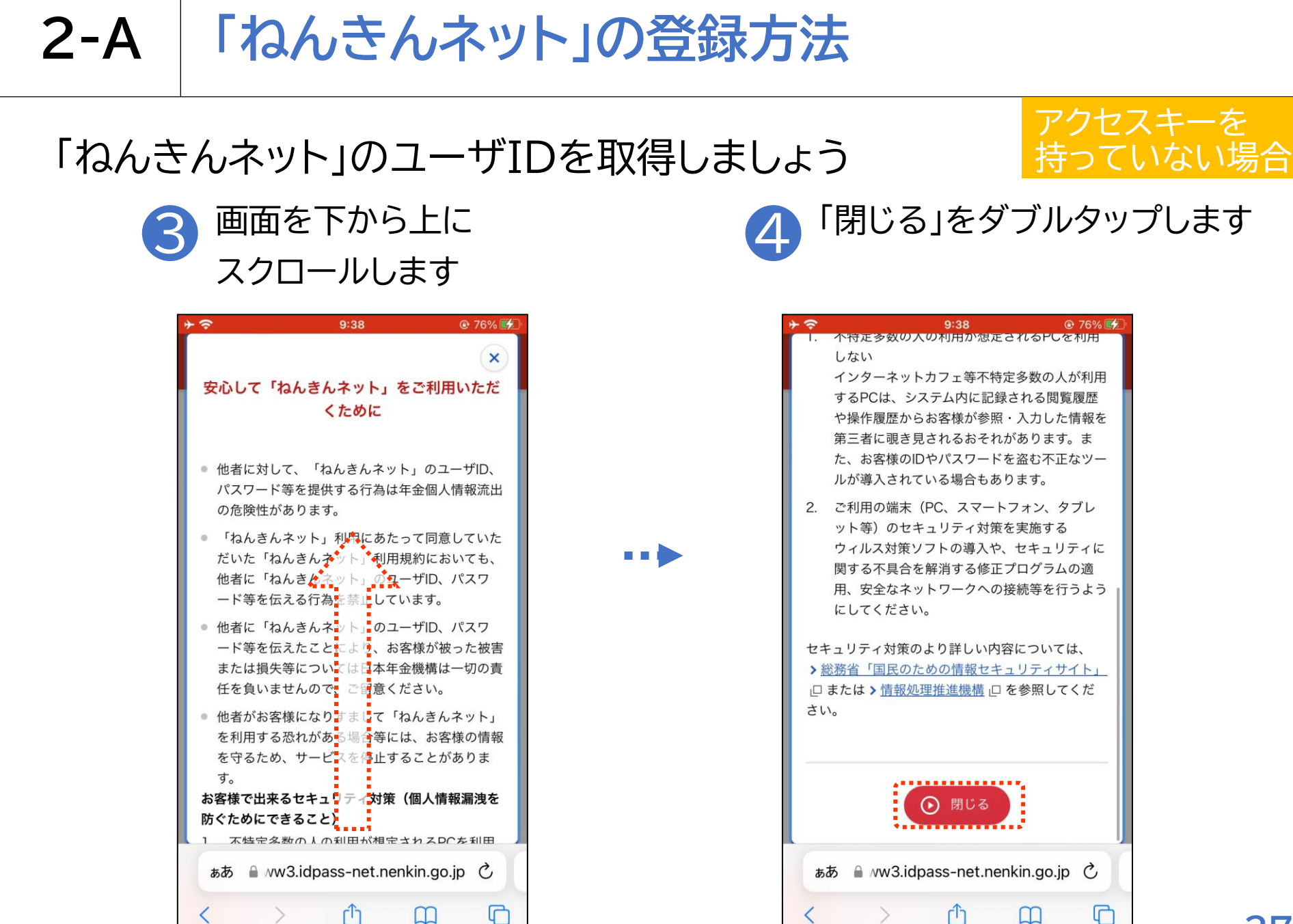

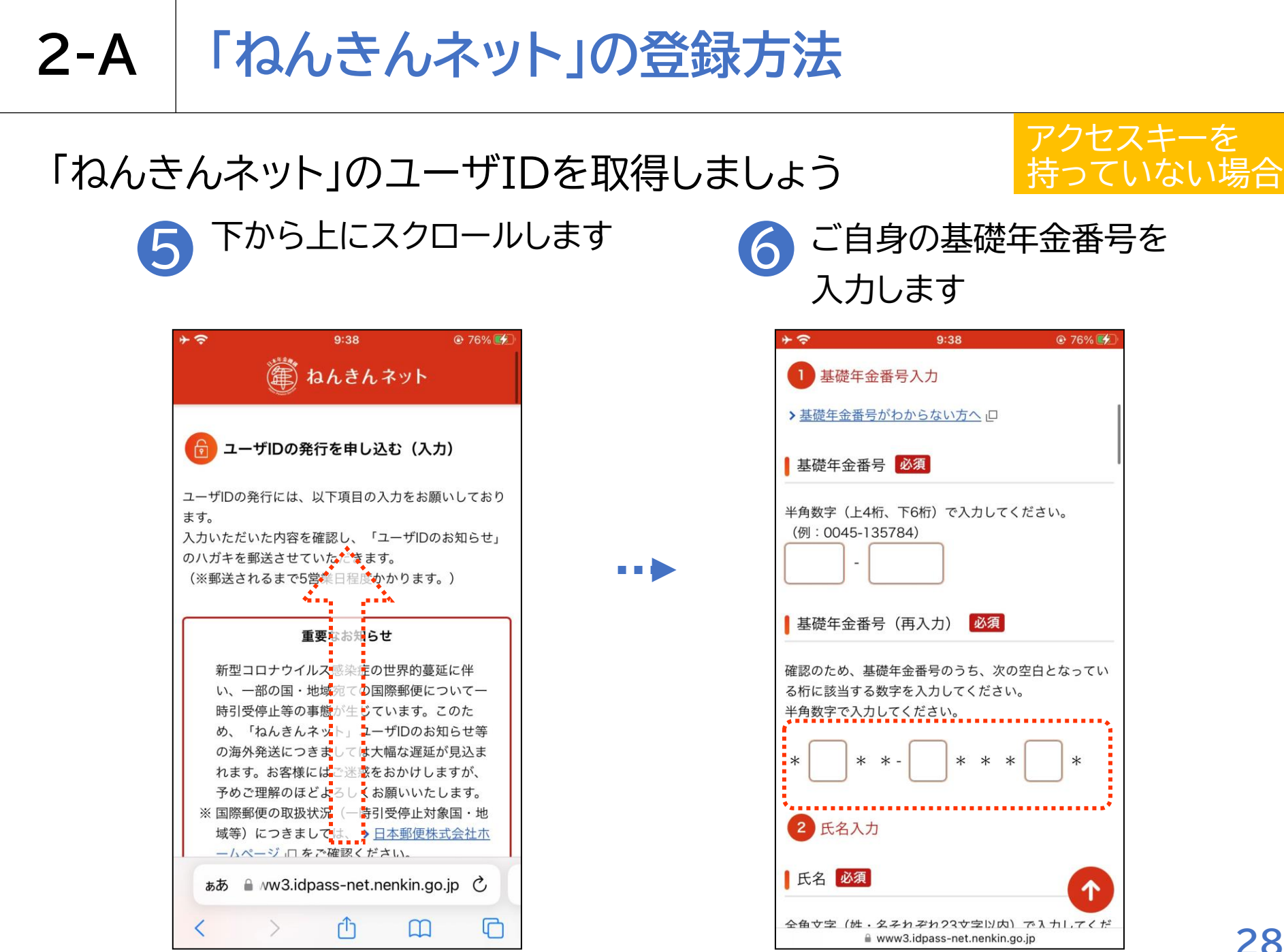

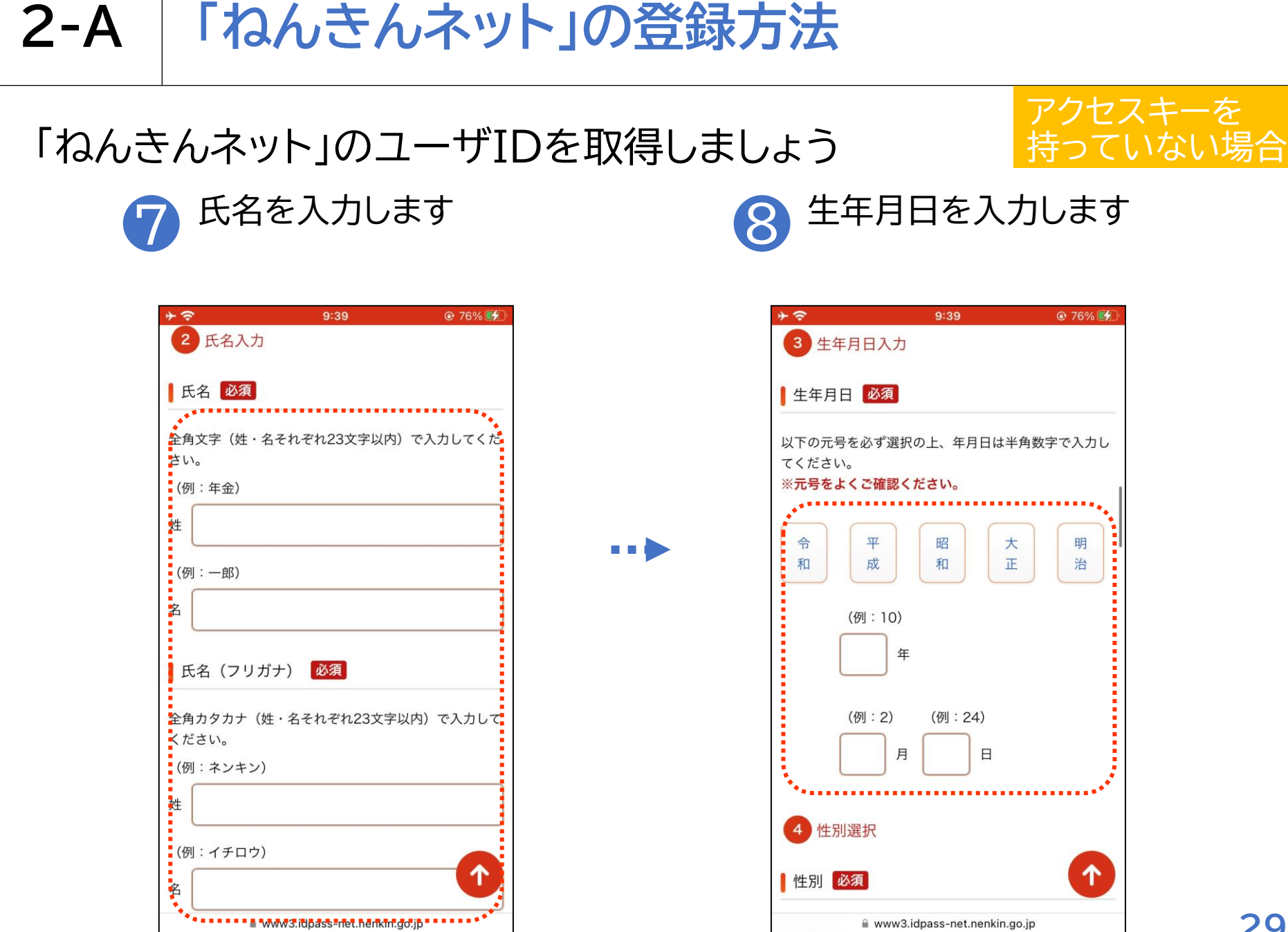

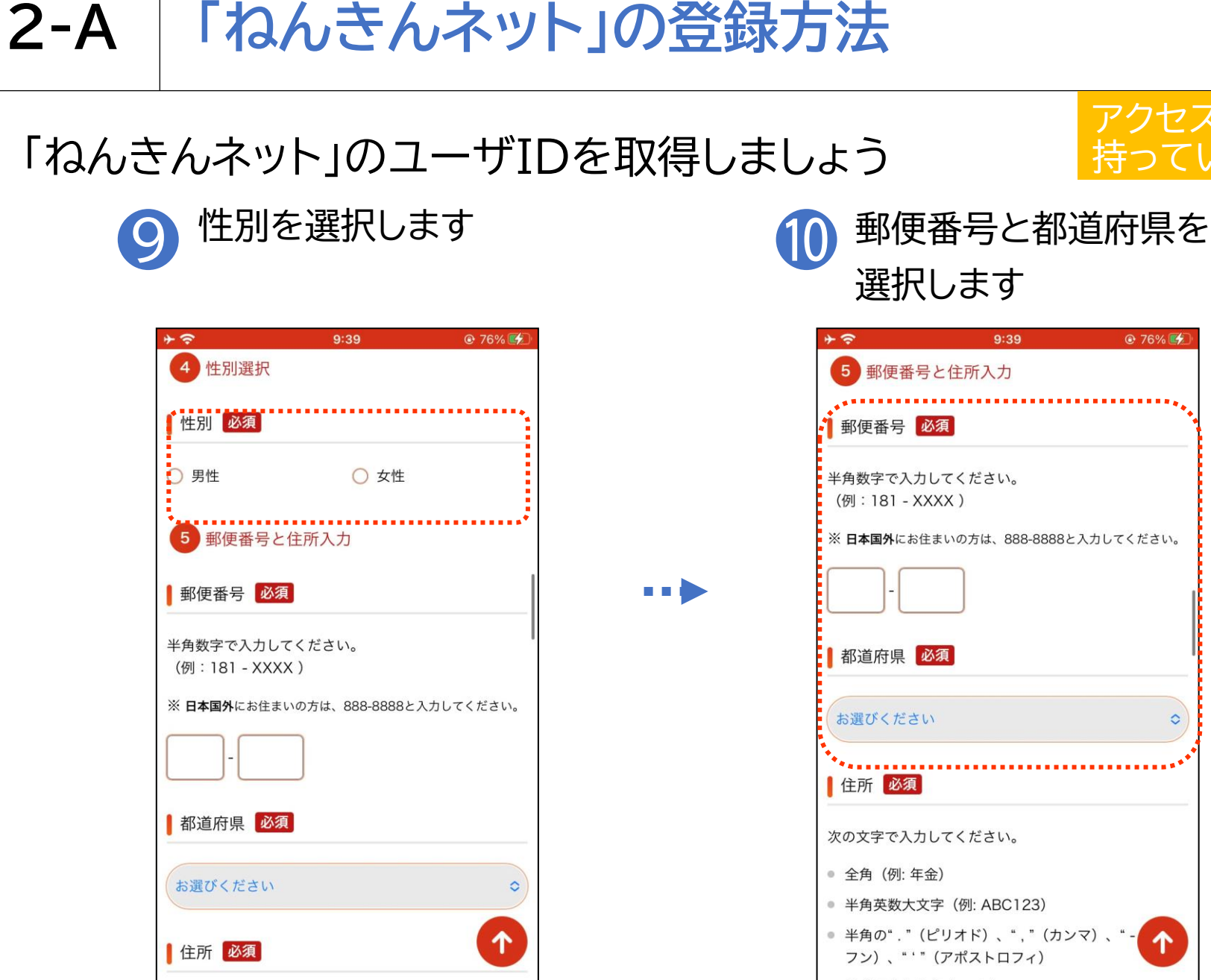

www3.idpass-net.nenkin.go.jp

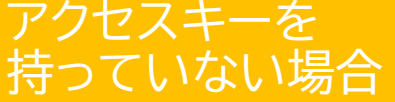

@ 76% 💕

0

www3.idpass-net.nenkin.go.jp

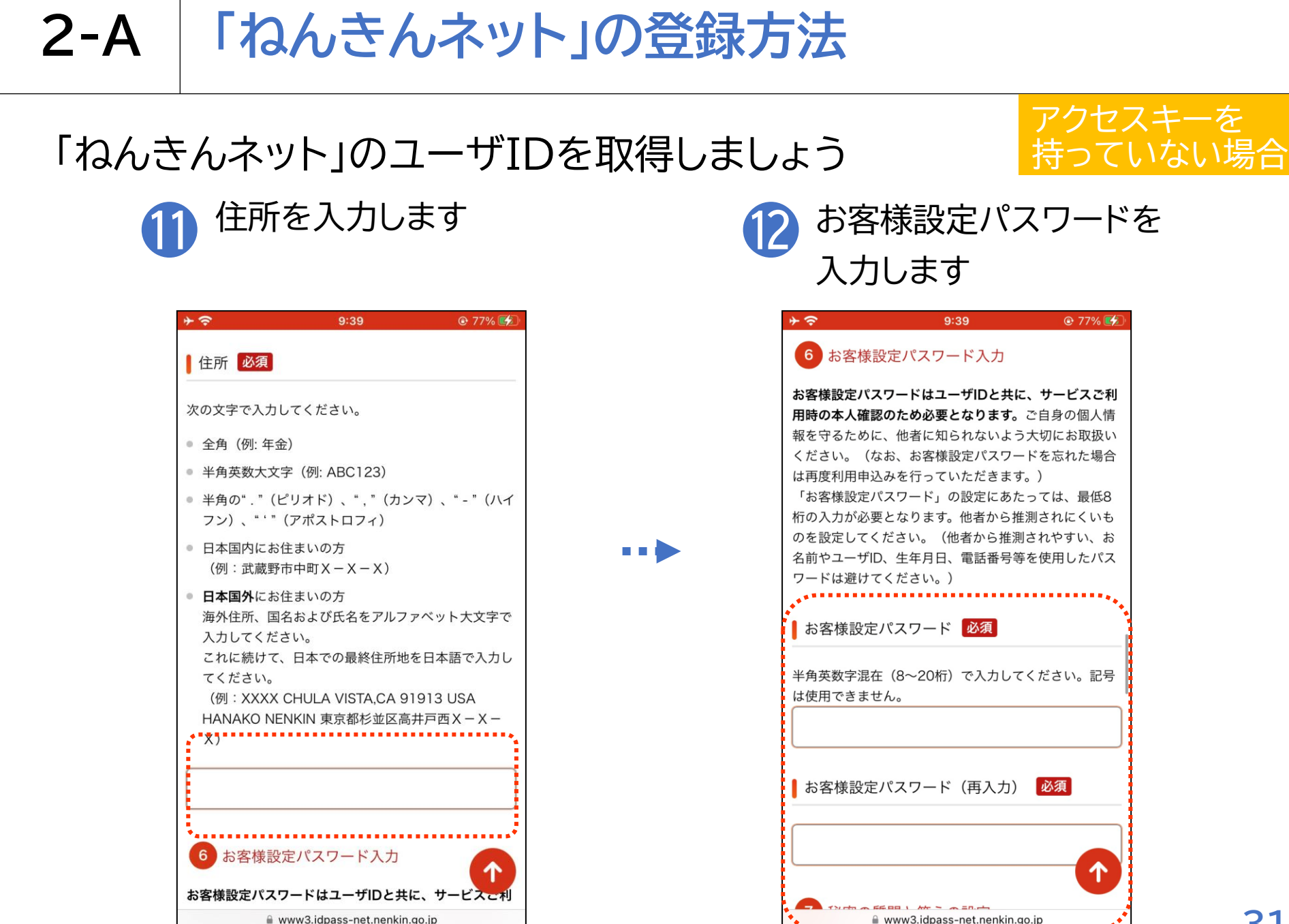

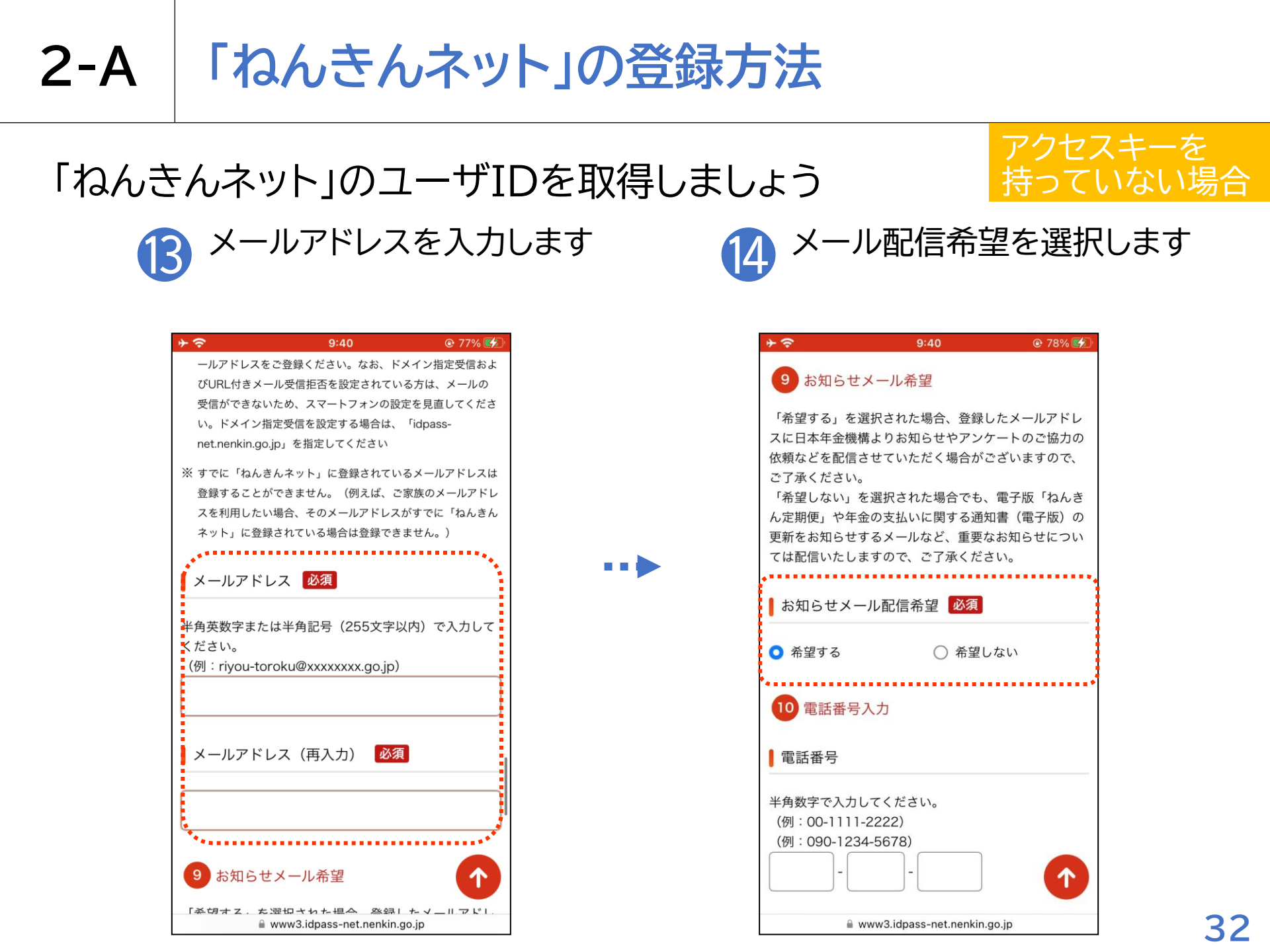

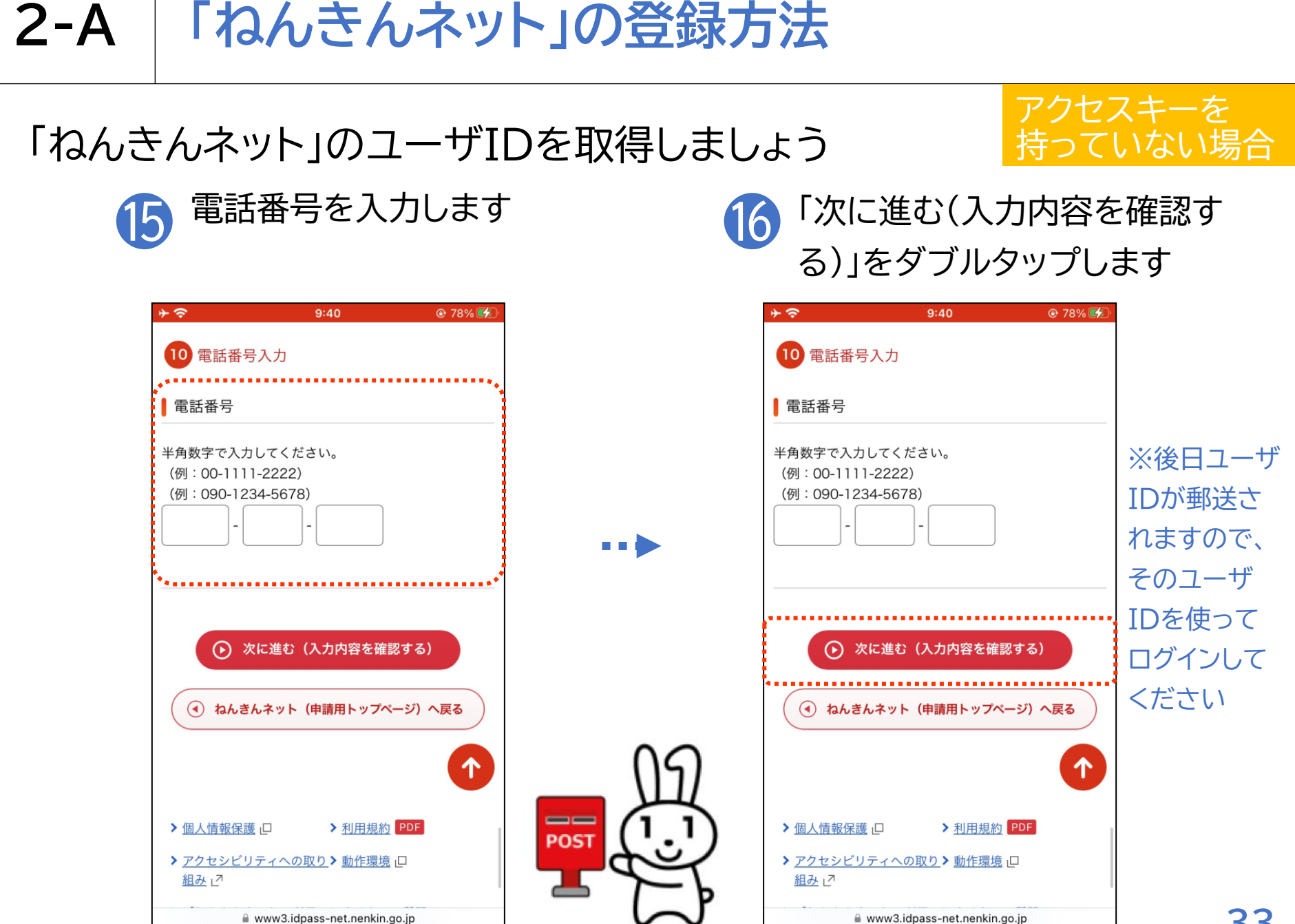

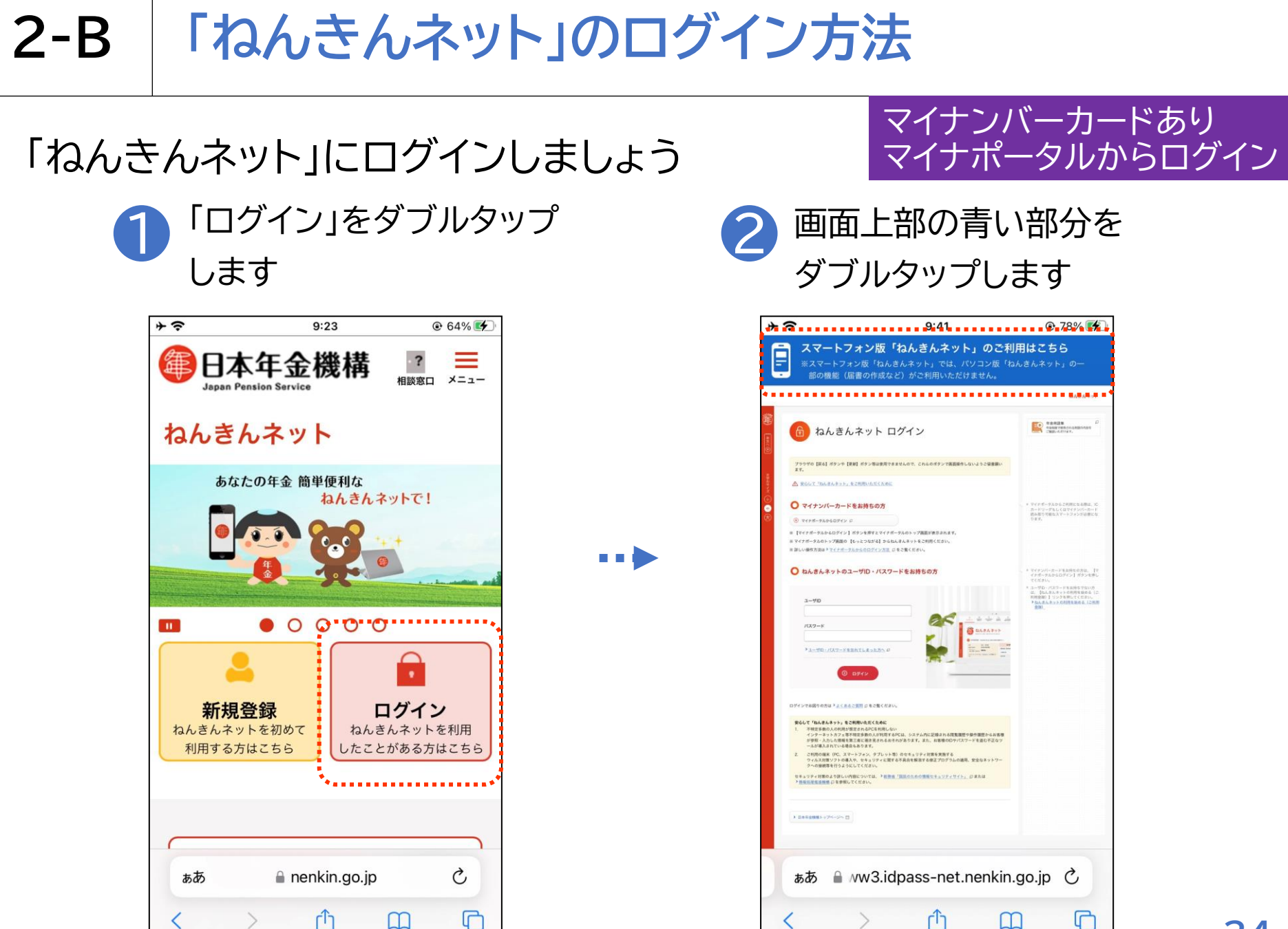

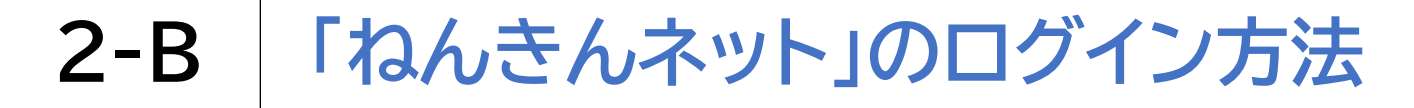

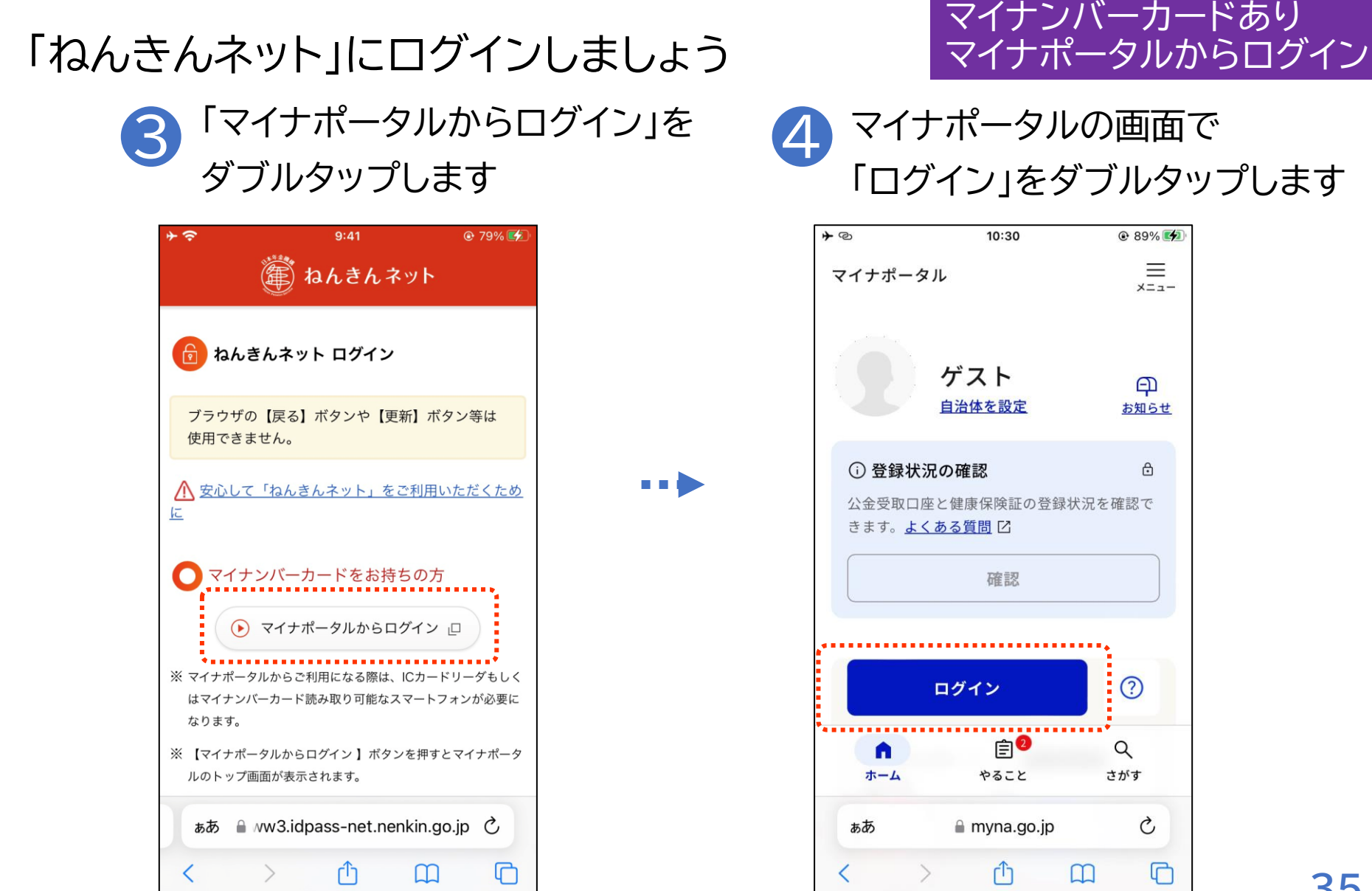

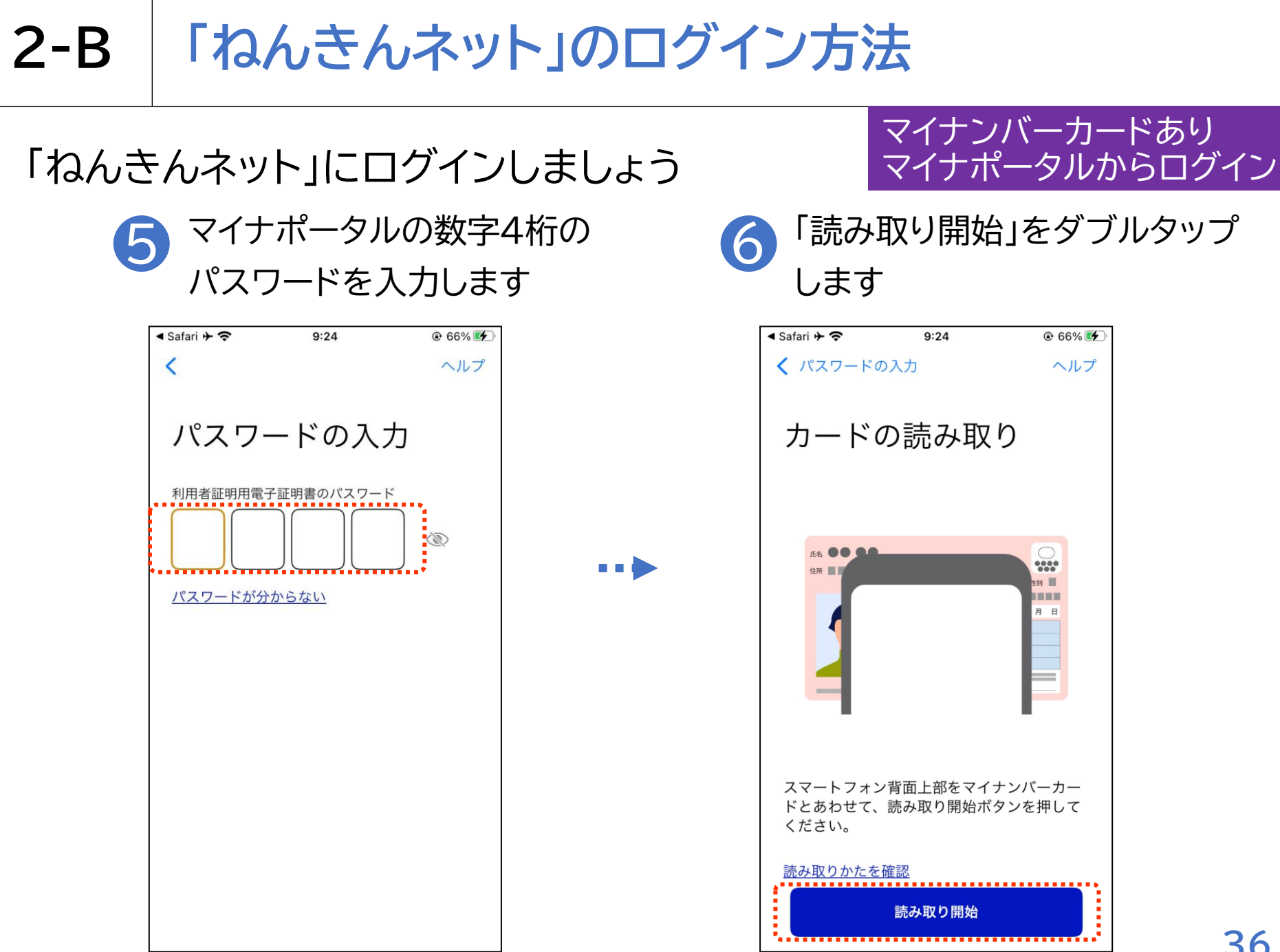

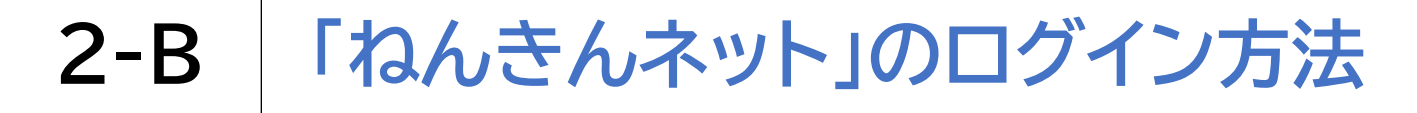

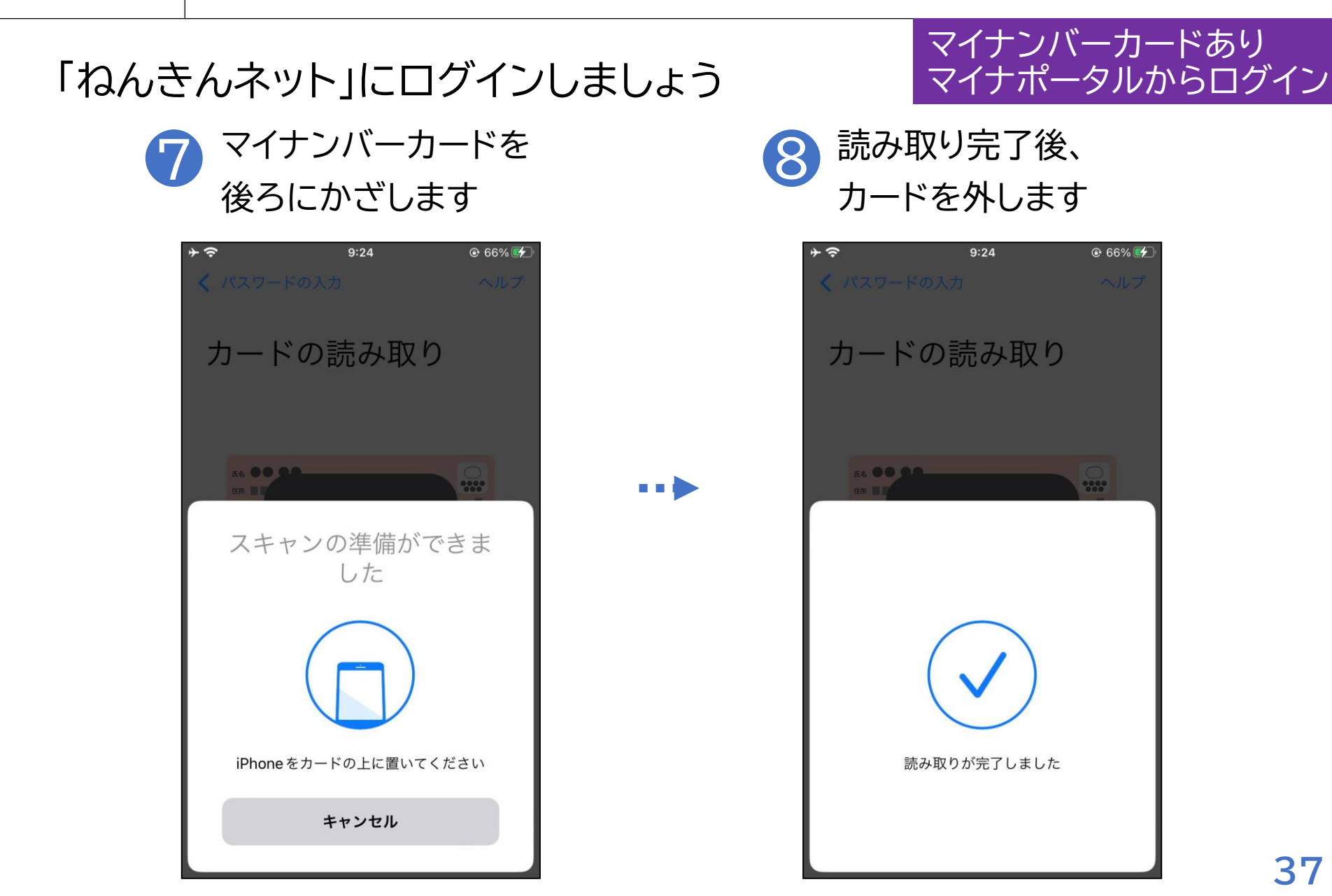

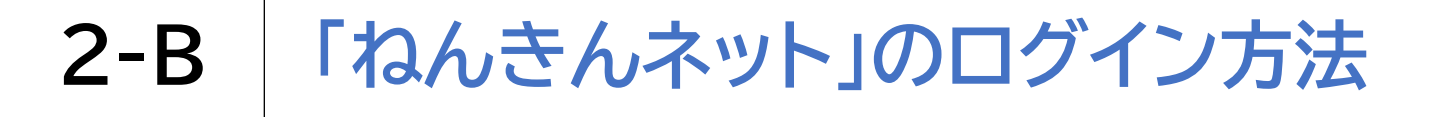

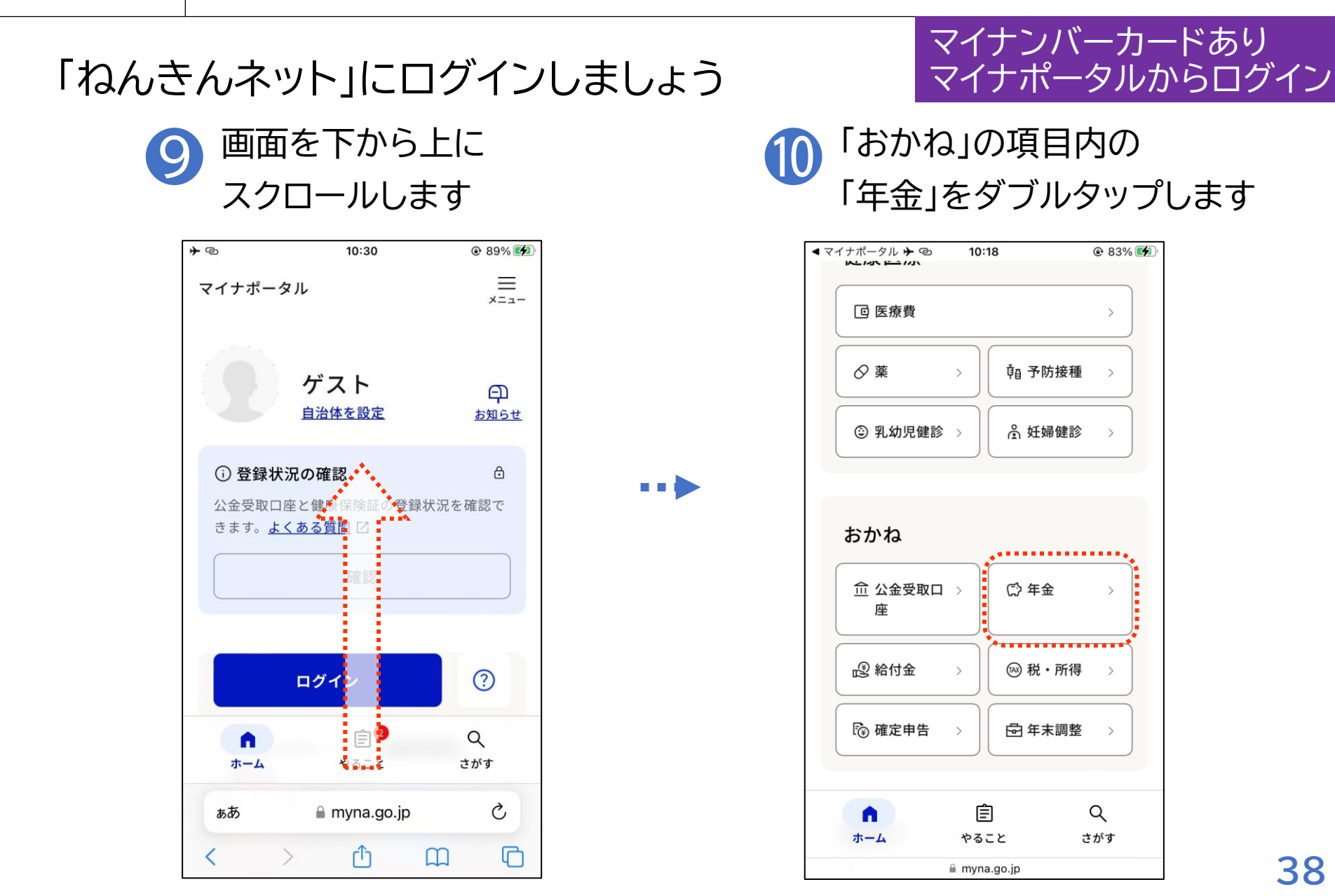

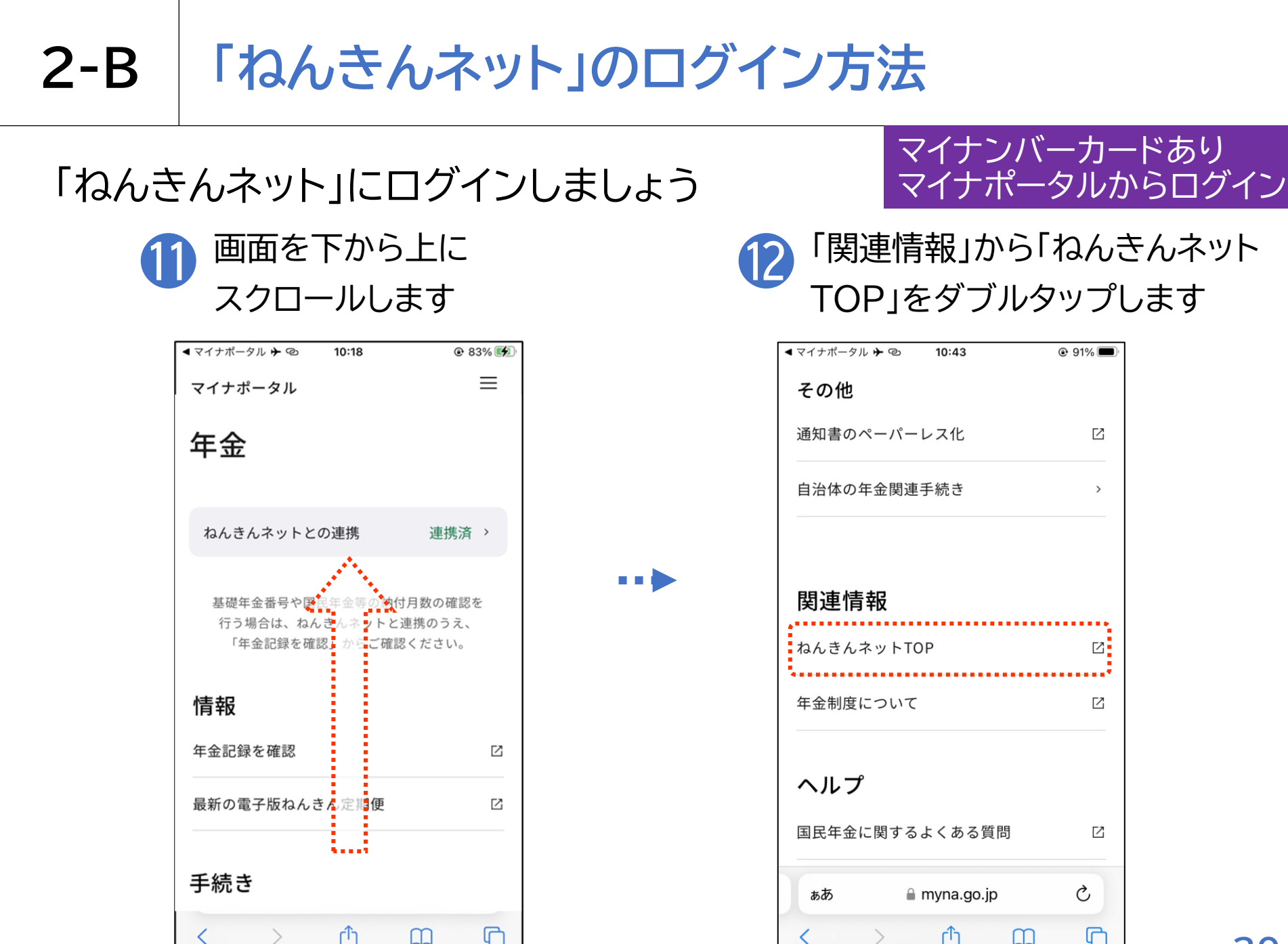

<

ſŊ

m

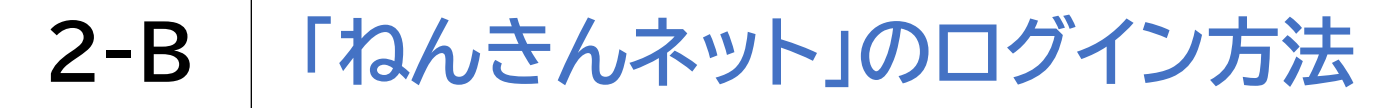

「ねんきんネット」にログインしましょう

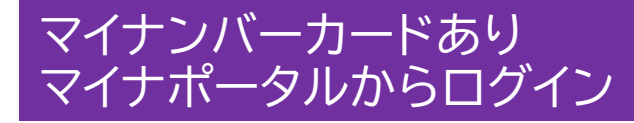

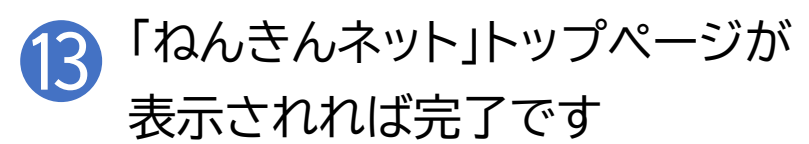

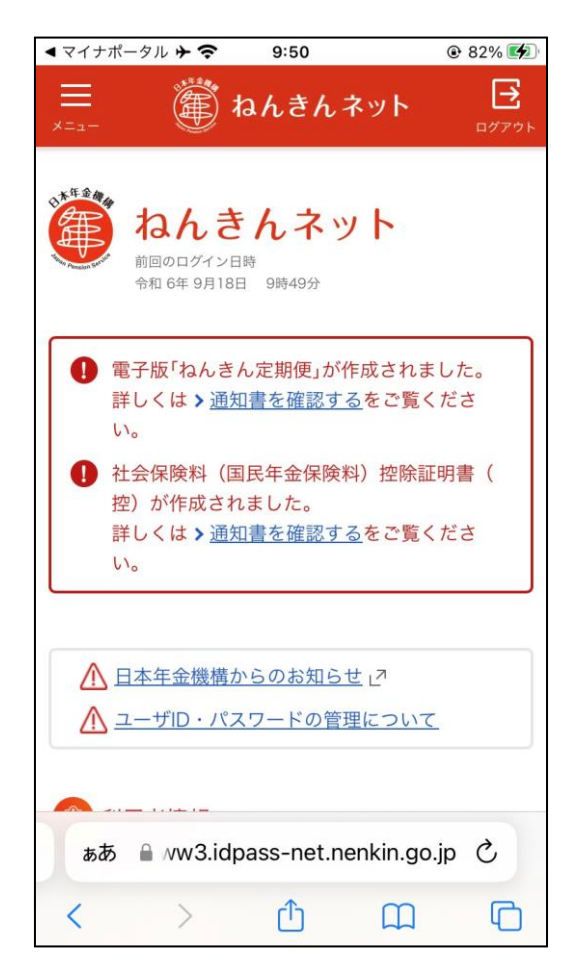

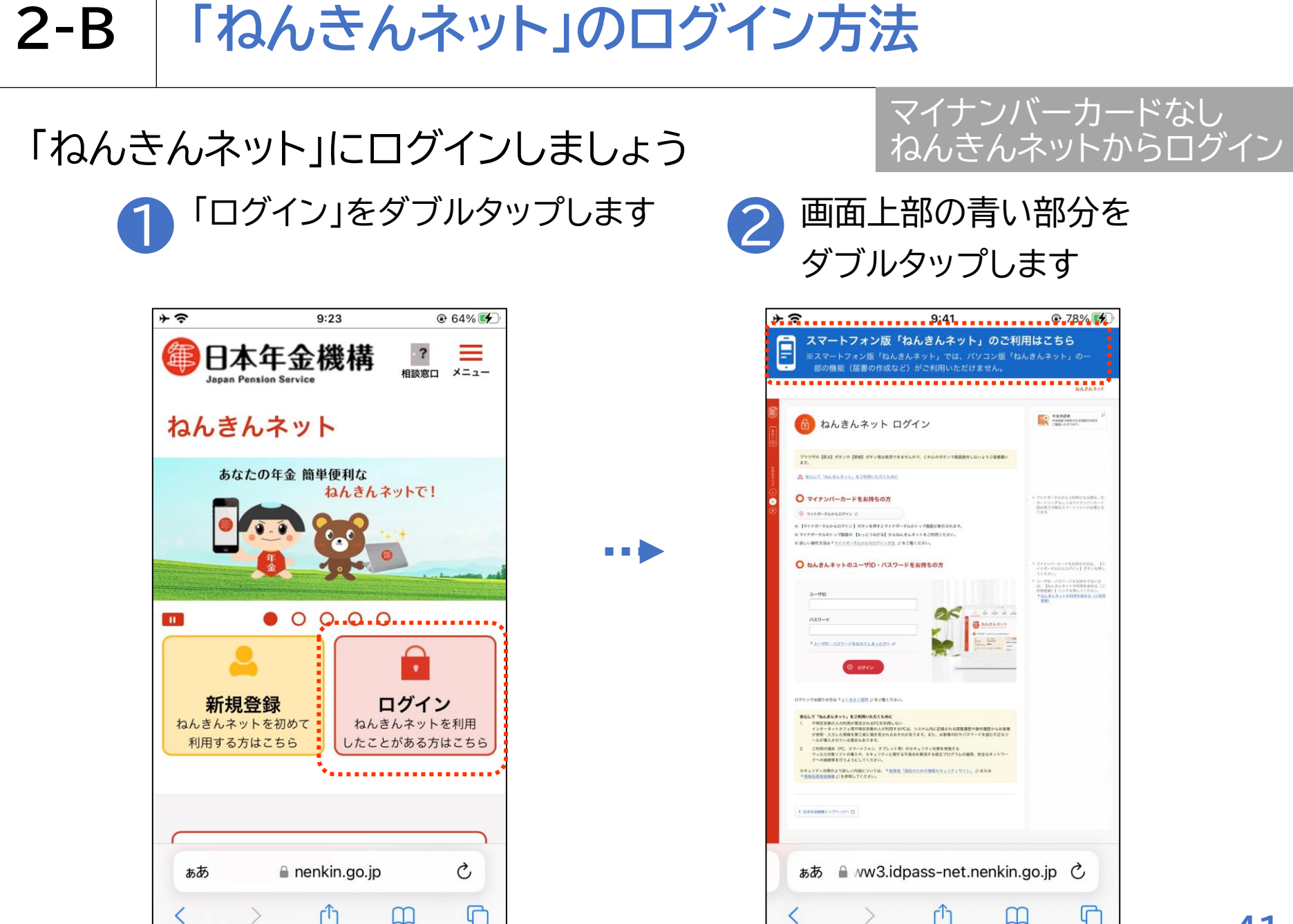

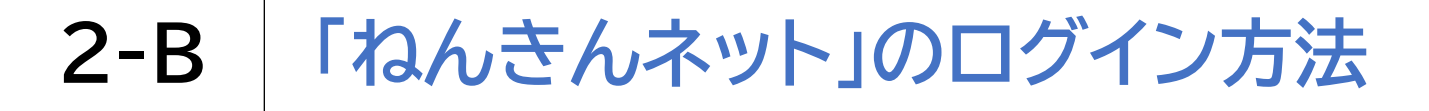

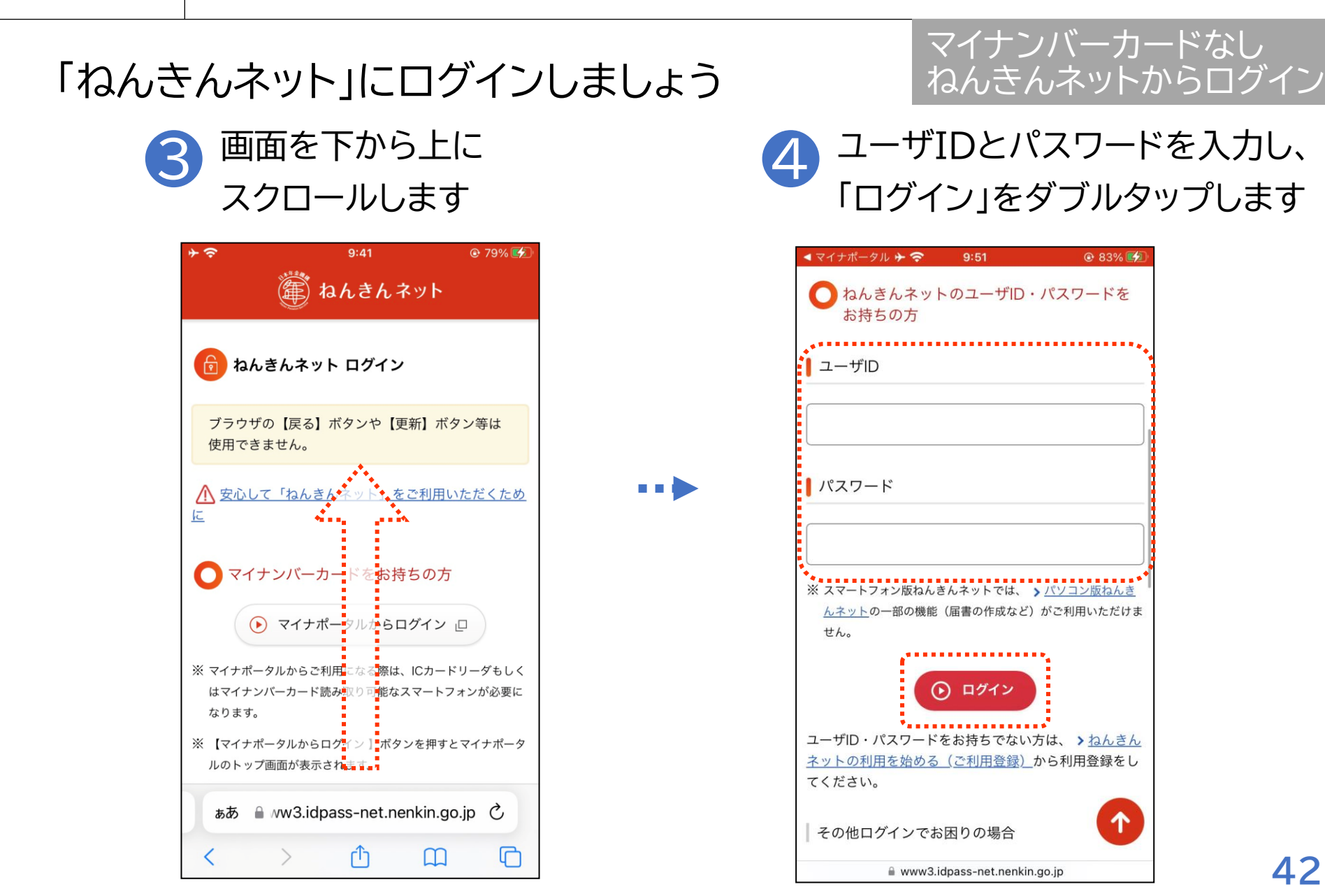

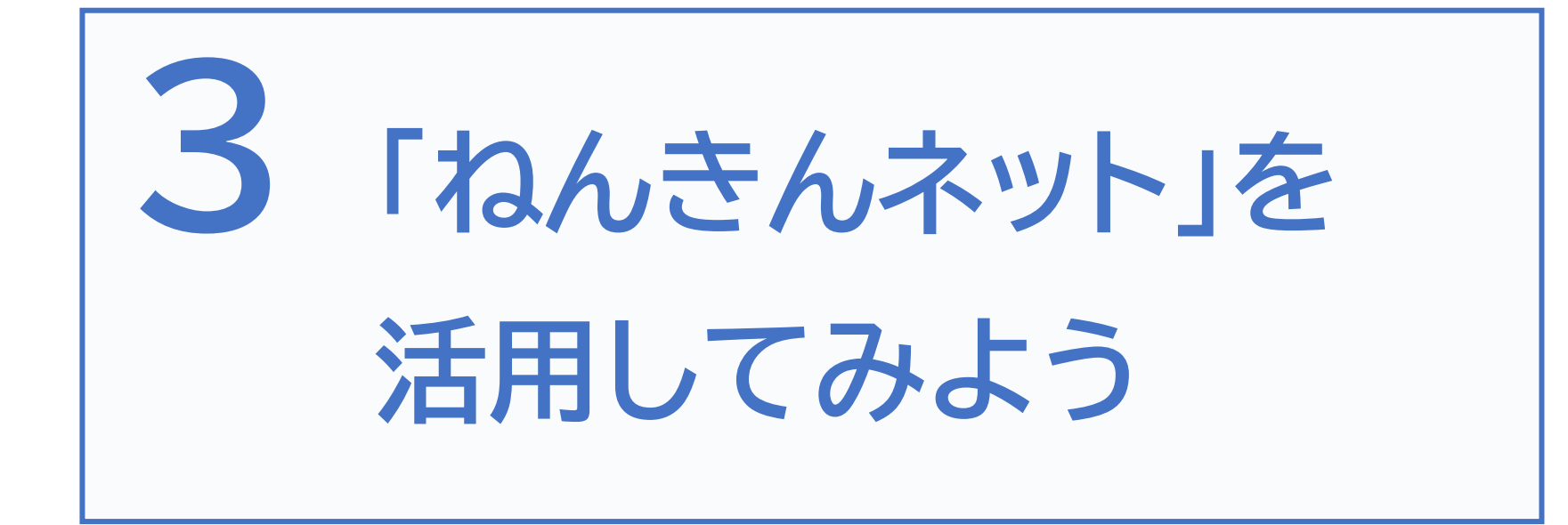

ここからは実際に「ねんきんネット」を活用していきます。 どんな場面で「ねんきんネット」を使うと便利でしょうか。

## 自分の年金記録を確認したい

→「ねんきんネット」ではパソコンやスマートフォンから、

24時間いつでも最新の年金記録を簡単に確認できます。

年金記録の一覧表示

国民年金保険料を納付していない期 間や厚生年金保険の標準報酬月額に 大幅な変更があるなど、特にご確認い ただきたい年金記録がある月は、アイ コンでわかりやすく表示。

| 年金記録の一覧表示              | 示の説明 + 1 | 引ける             |          |                |               |
|------------------------|----------|-----------------|----------|----------------|---------------|
| 年度<br>(年齢)             | 加入<br>制度 | お勤め先の<br>名称等    | 加入<br>月数 | 1年間の<br>保険料納付額 | 年金見込額<br>(年額) |
| <b>平成20年度</b><br>(20歳) | 國年       | ▪ 第1号被保険者 ▪ ▪ ▪ | •••• 12月 | -              | -             |
| 平成21年度<br>(21歳)        | 国年       | 第3号被保険者         | 12月      | -              | -             |
|                        |          |                 |          |                |               |

※年金記録の一覧の一例

月別の年金記録を確認する

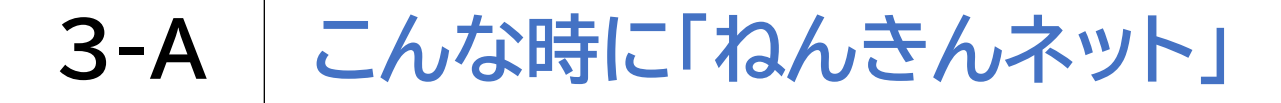

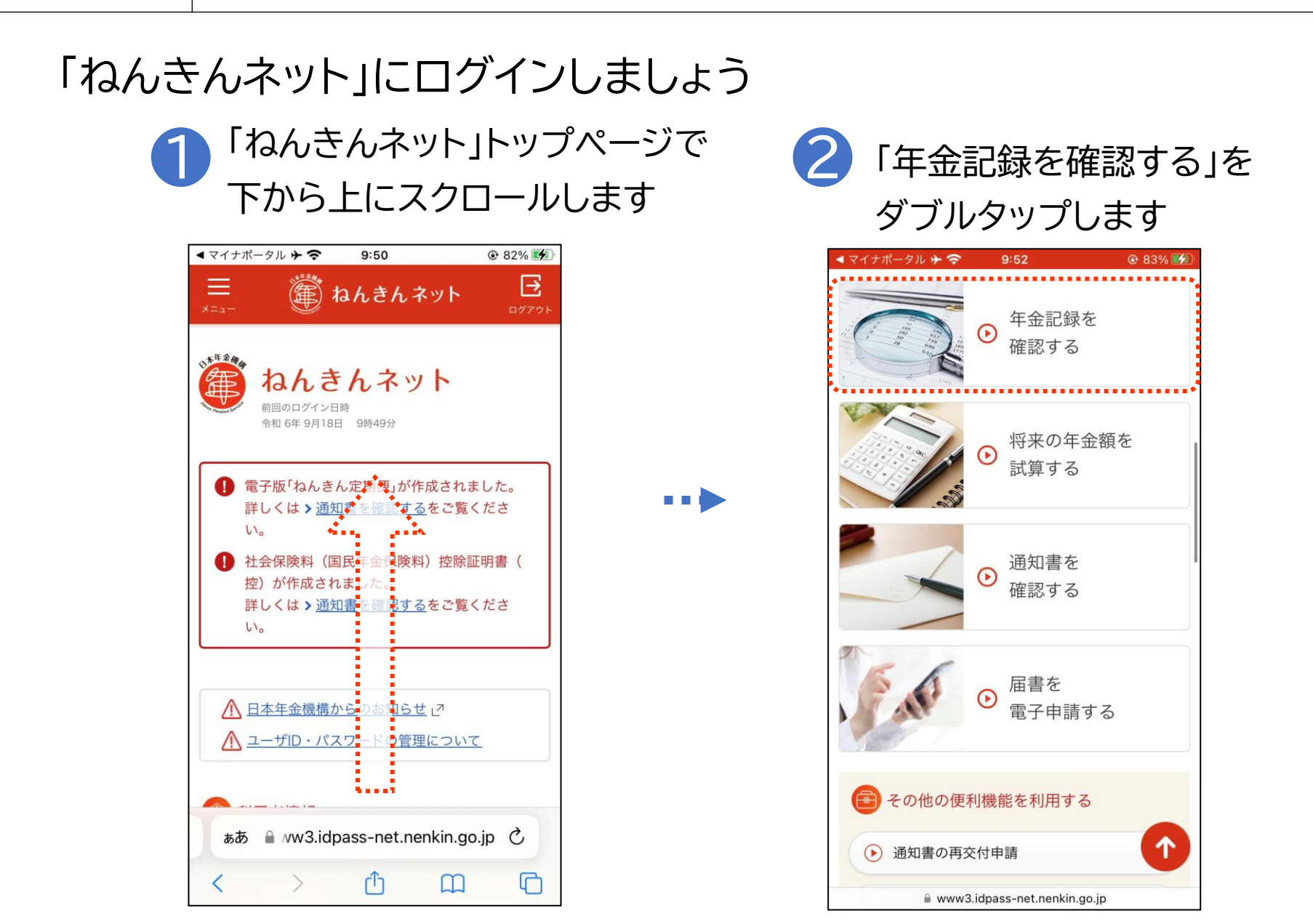

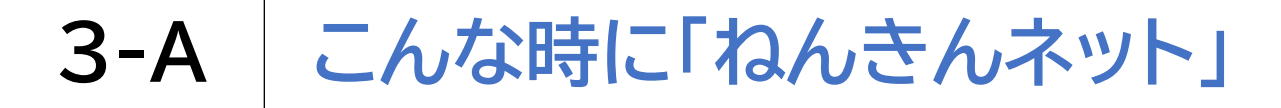

### 年金記録を見てみましょう

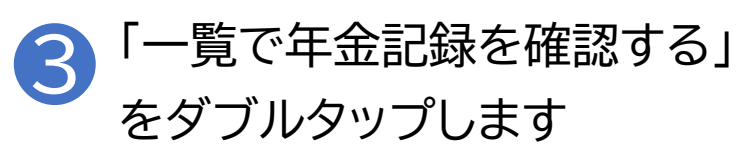

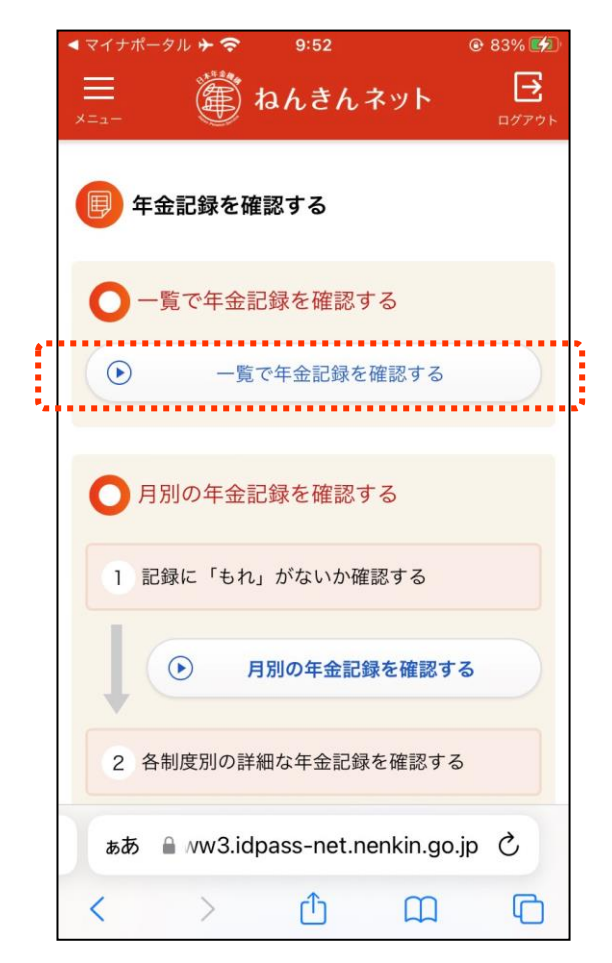

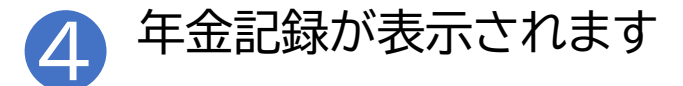

| < マイナポ-                                              | -911 🗲 🛜                    | 9:52                    |           | @ 83% 💋       |
|------------------------------------------------------|-----------------------------|-------------------------|-----------|---------------|
| <u></u><br>≭=±−                                      |                             | ねんきんる                   | ネット       | <b>ロ</b> グアウト |
|                                                      | 覧で年金記                       | 録を確認す                   | 3         |               |
| @利月                                                  | 用者情報                        |                         |           |               |
| 氏名<br>基礎年                                            | E金番号                        |                         | 様         |               |
| <ol> <li>年3</li> <li>詳細な年3</li> <li>確認する】</li> </ol> | 金記録の一!<br>金記録を確認<br>  ボタンを押 | 覧表示<br>する場合は、<br>してください | 【月別の全     | F金記録を         |
|                                                      | ● 月別                        | の年金記録を研                 | 確認する      |               |
| 年金記録(                                                | の一覧表示の                      | 説明                      |           | +             |
| ぁあ                                                   | a ∧w3.id                    | bass-net.ne             | enkin.go. | ip Ò          |
| <                                                    | >                           | Û                       |           | C             |

# 年金振込通知書などの様々な通知をスマホや パソコンから確認したい

→「ねんきんネット」では年金受給者の方を対象にしている「年金振込通知書」や、国 民年金および厚生年金に加入している方(被保険者)を対象にしている「ねんきん定 期便」などの<u>各種通知書をご自身のスマートフォンやパソコンで見ることができます</u>。

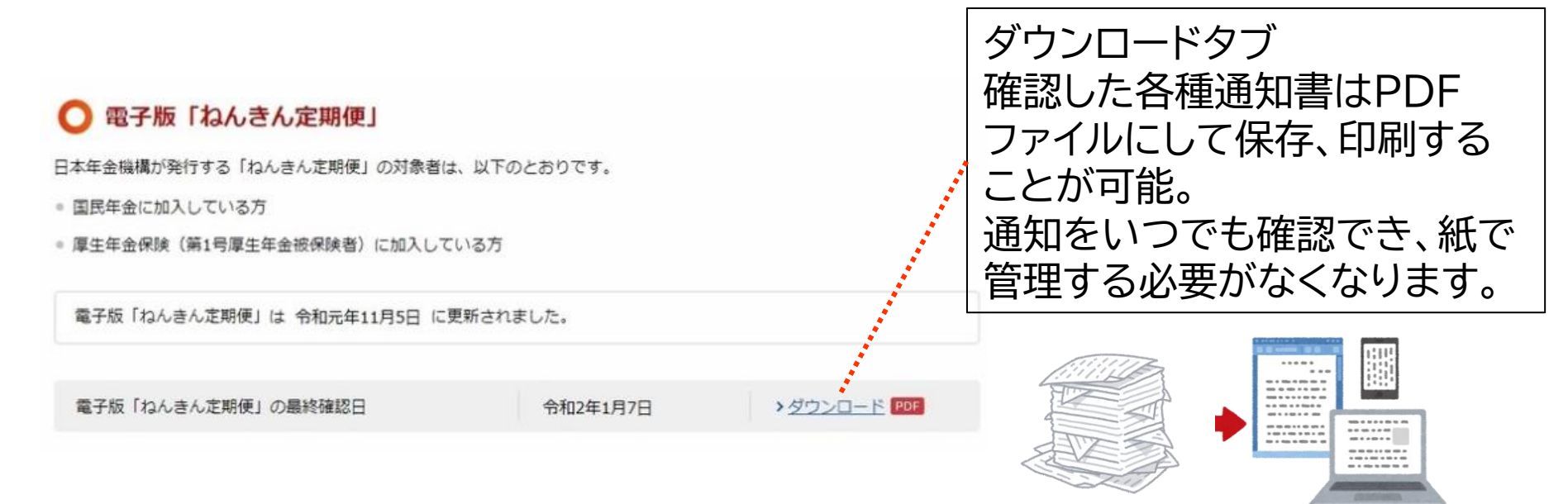

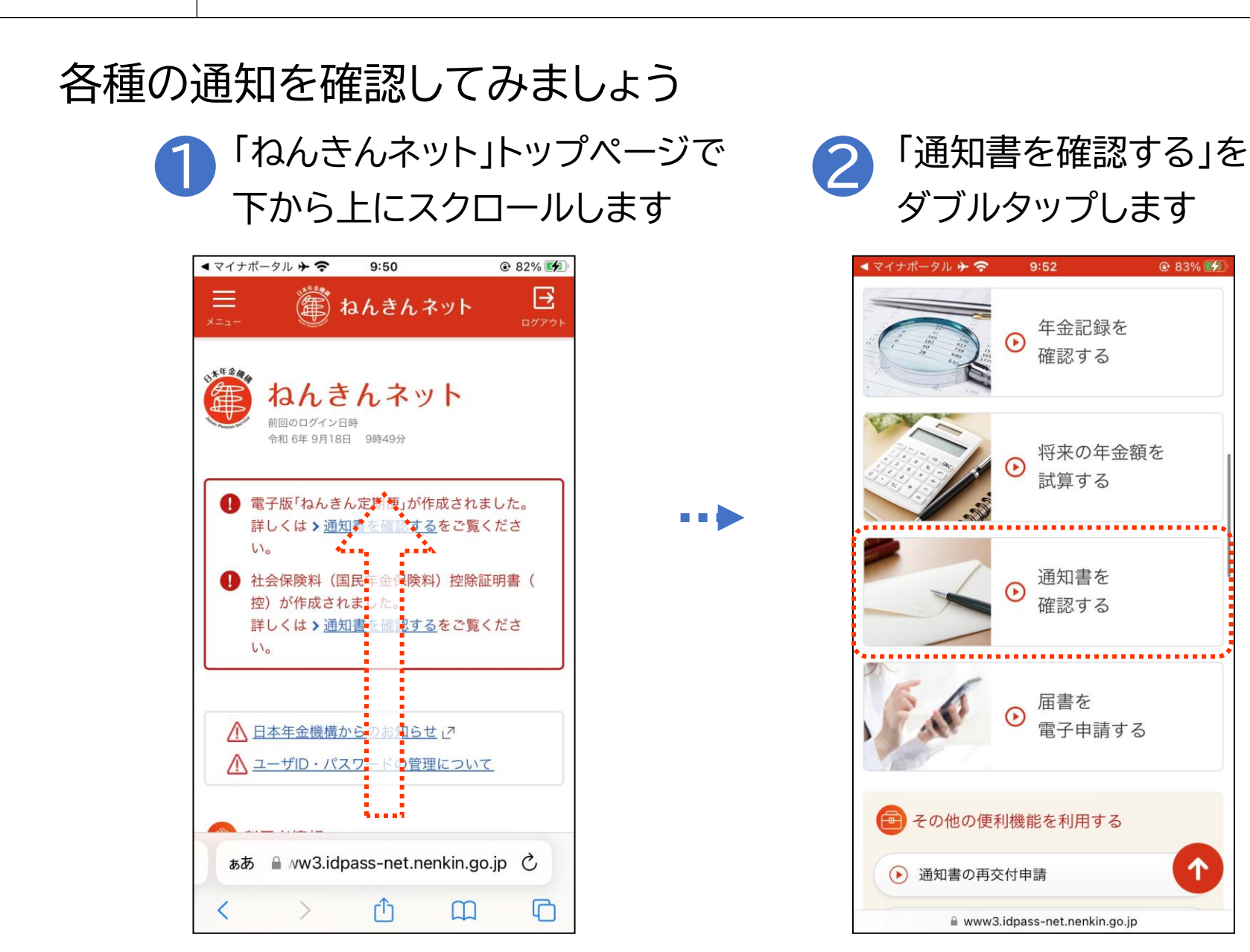

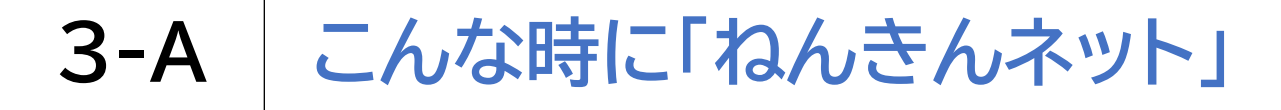

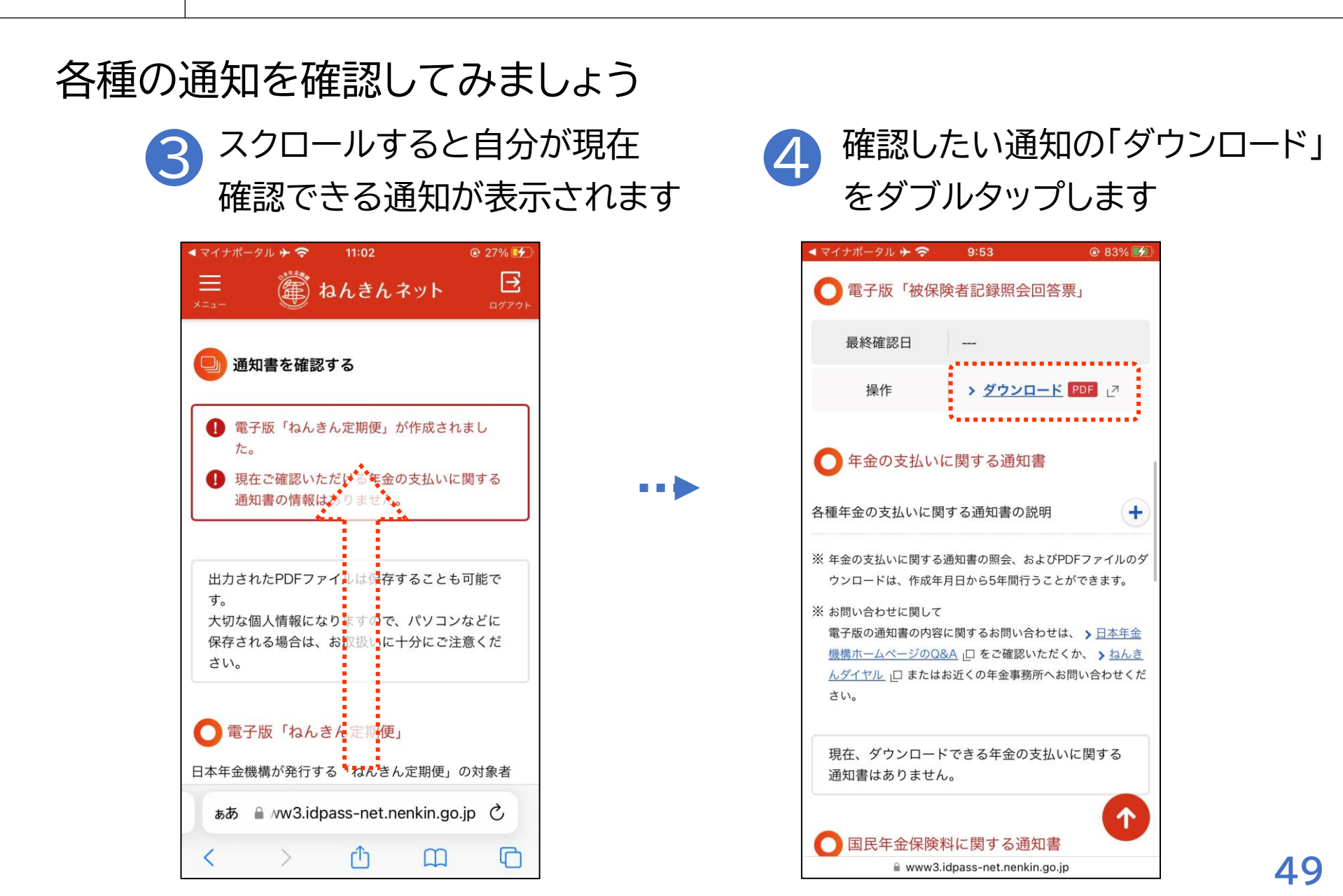

## 年金に関する届出をオンラインで行いたい

→「ねんきんネット」を利用すると日本年金機構への届出をパソコンや スマートフォンからオンラインで行うことができます。

ご利用対象者

・・・マイナポータルから「ねんきんネット」を利用している方

### 電子申請が可能な届書

・・・公的年金等の受給者の扶養親族等申告書 (源泉徴収される際に、各種の控除(障害者控除や配偶者控除)を受けることを 申告するための申告書)

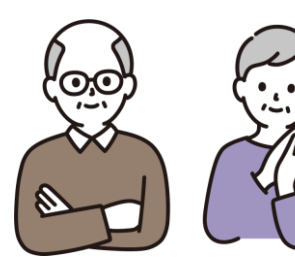

※届出の電子申請には、マイナポータルからのログインが必要です ユーザIDを用いてねんきんネットからログインしている方は利用 することができません

## 電子申請の方法を確認してみましょう

### 1 画面を下から上に スクロールします

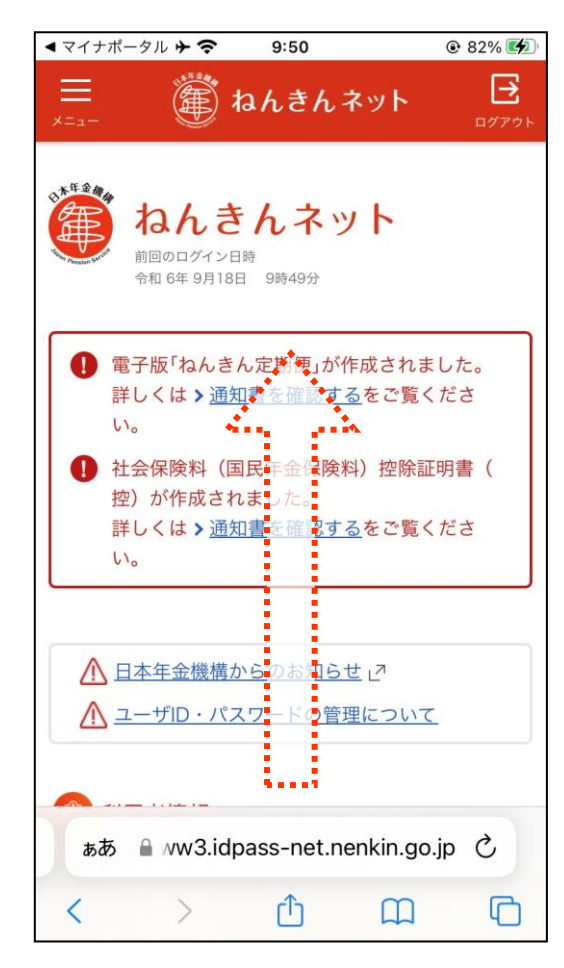

...

※操作手順の確認のみで、 実際に申請は行いません

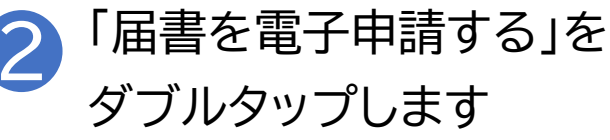

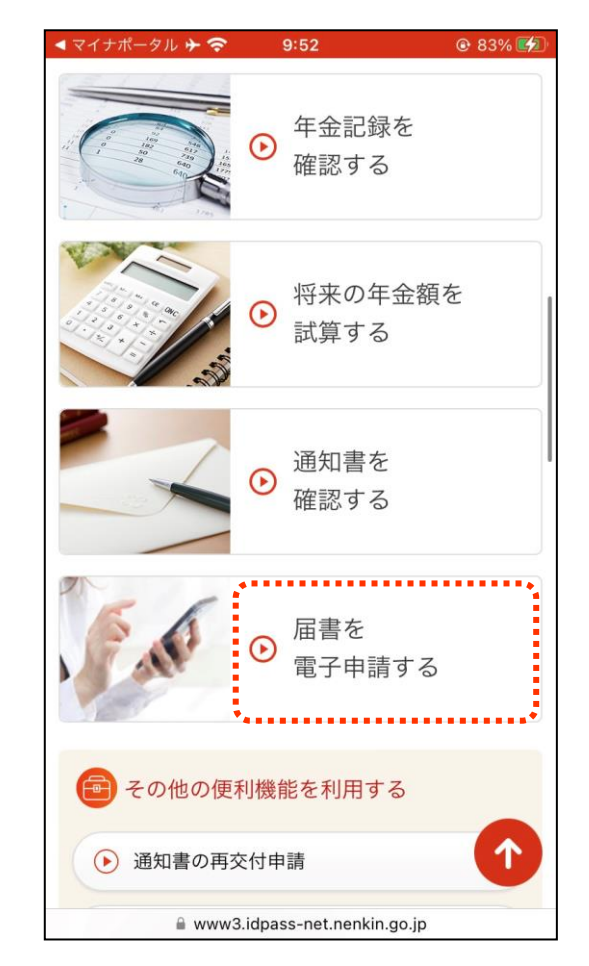

#### こんな時に「ねんきんネット」 **3-A**

## 電子申請の方法を確認してみましょう

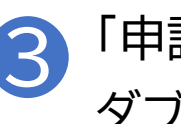

「申請する届書を選択する」を ダブルタップします

| * ?    | 10:01                     | 😢 86% 💋      |
|--------|---------------------------|--------------|
| ×==-   | 籭 ねんきんネット                 | <b>ログアウト</b> |
| 🔮 届書   | 書を電子申請する                  |              |
| ┃届書を目  | 申請する                      |              |
| 届書を作成  | こし、申請することができます。           |              |
|        | ● 申請する届書を選択する             |              |
| ┃ 申請済∂ | みの届書を確認する                 | ••*          |
| 申請済みの  | 届書を確認することができます。           | 0            |
|        | <ul><li> 確認する </li></ul>  |              |
|        |                           |              |
| ぁあ     | a ww3.idpass-net.nenkin.g | jo.jp Č      |
| <      | > 🖞 🕮                     | 0            |

※操作手順の確認のみで、 実際に申請は行いません

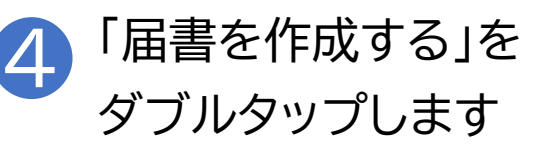

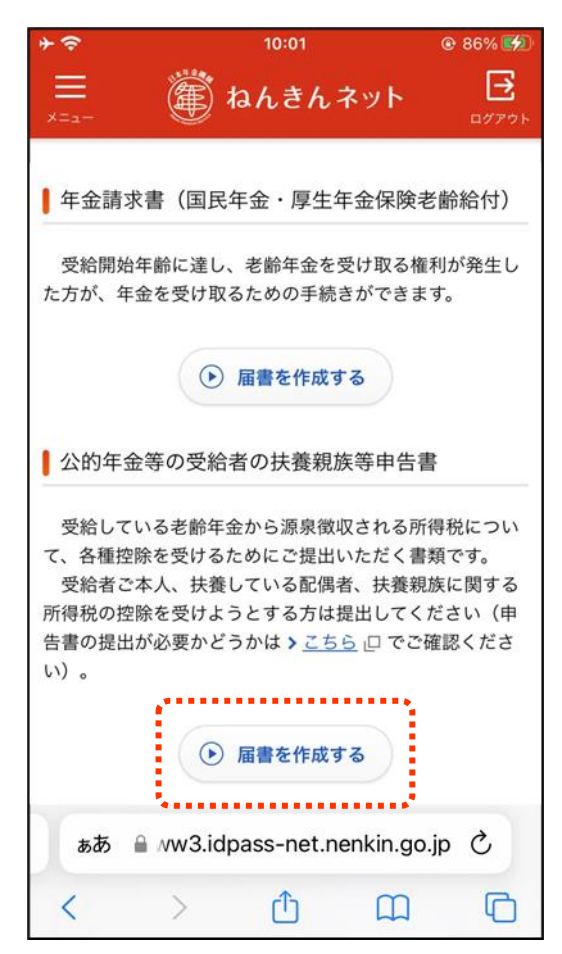

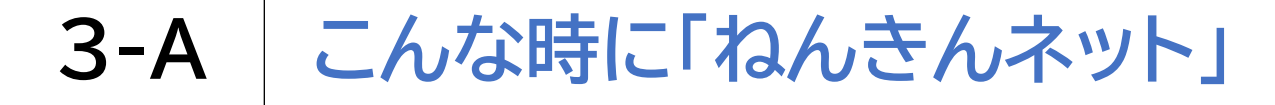

## マイナポータルから電子申請をする方法です

画面を下から上にスクロールします

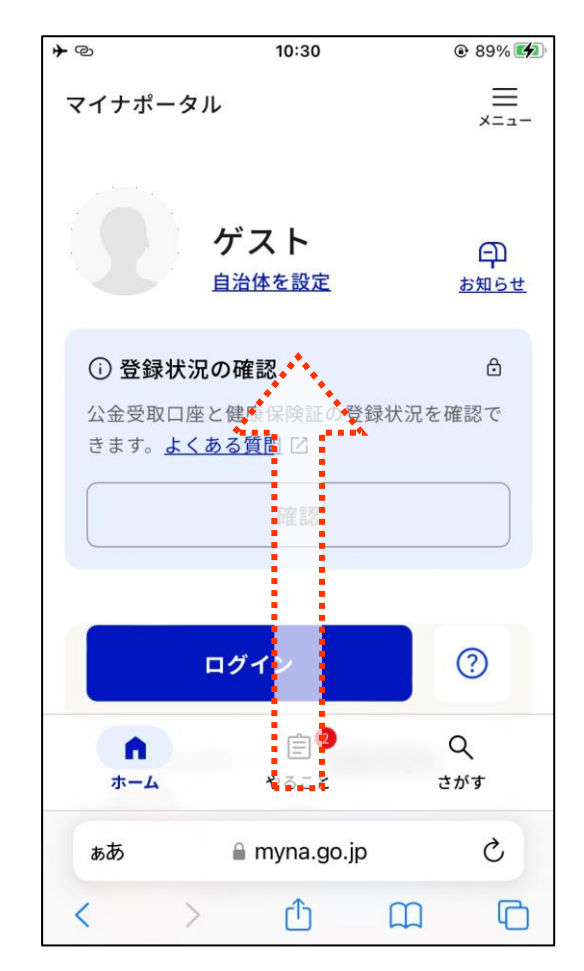

· ※操作手順の確認のみで、 実際に申請は行いません 「おかね」の項目内の

「年金」をダブルタップします

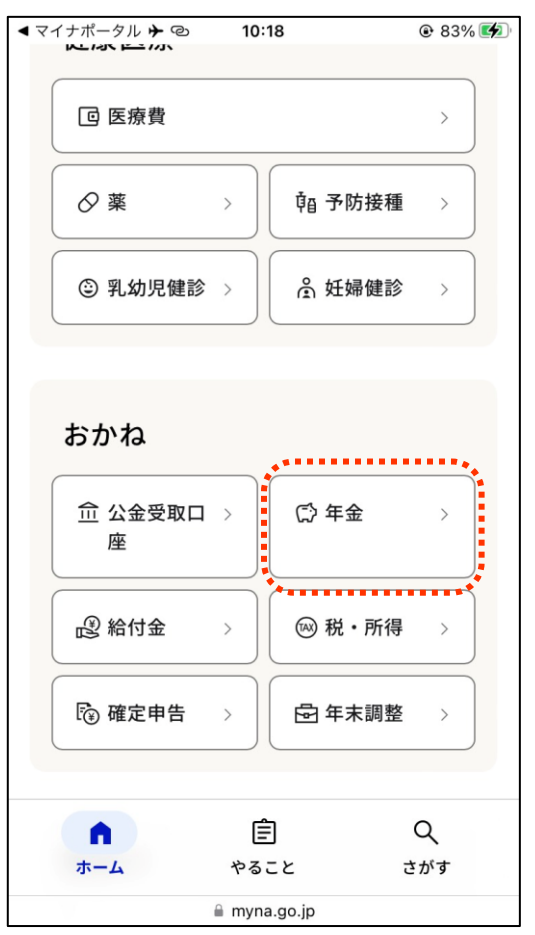

## マイナポータルから電子申請をする方法です

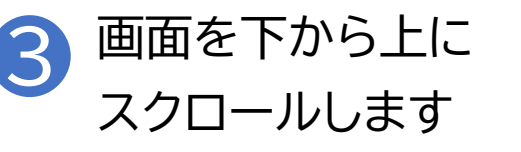

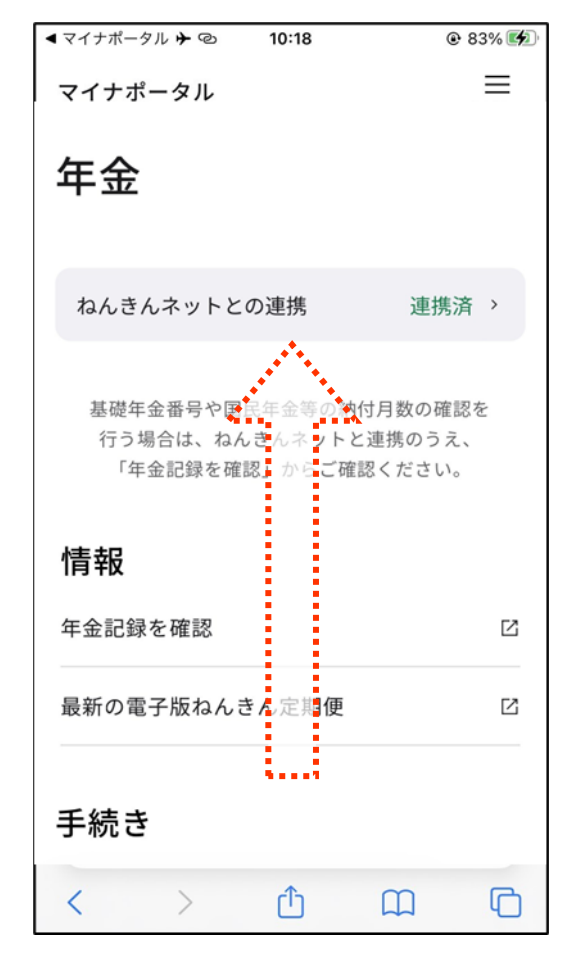

※操作手順の確認のみで、 実際に申請は行いません

## 4 「扶養親族等申告書の作成」を ダブルタップします

| < マイナポータル <b>→</b> <sup>@</sup> 10:43 | @ 91% 🔳 |
|---------------------------------------|---------|
| 国民年金保険料の免除                            |         |
| 保険料の免除・納付猶予                           | >       |
| 学生納付特例                                | >       |
| 産前産後の保険料免除                            | >       |
| 老齢年金の受給                               |         |
| 老齢年金の受け取り開始                           | Ľ       |
| 扶養親族等申告書の作成                           | ß       |
| その他                                   |         |
| 通知書のペーパーレス化                           | Ľ       |
| 自治体の年金関連手続き                           | >       |
| < > 🗅 📖                               | G       |

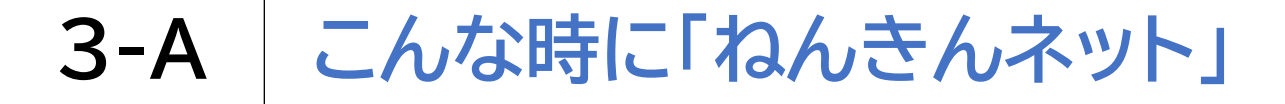

## マイナポータルから電子申請をする方法です

※操作手順の確認のみで、 実際に申請は行いません

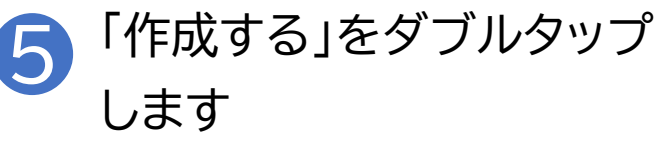

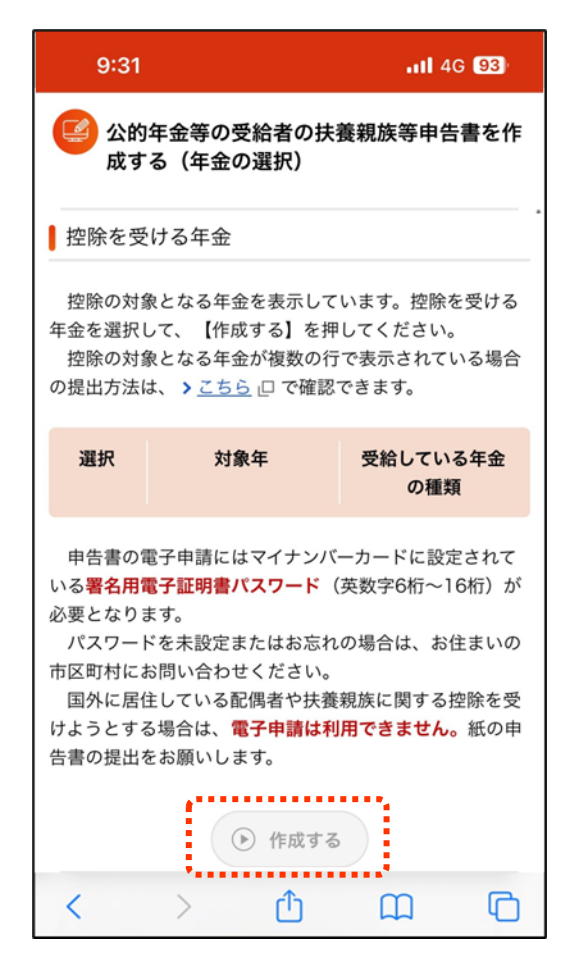

# 3-B よくあるご質問

問1.「ねんきんネット」サービスはどのような人が対象者となりますか。

回答.被保険者および年金受給者(昭和61年4月1日前に年金受給権が発生した老齢年金を受け ている方を除く)が対象になります。

なお、サービスにより対象者が異なる場合がありますので、それぞれのサービスについての設問 も合わせてご覧ください。

問2.「ねんきんネット」サービス全般のセキュリティに関する取り組みはどうなっていますか。

回答.本サービスでは、お客様に安心してご利用いただくため、インターネットを通じたサービスに 伴うリスクに対し、様々な対策をとっております。

問3.年金加入記録はインターネット以外でも確認することができますか。 回答.全国の年金事務所で年金加入記録の交付を行っております。

問4.スマートフォンからパソコン用の「ねんきんネット」を利用することはできますか。 回答.スマートフォンからパソコン用の「ねんきんネット」を利用することは推奨していません。

※引用元「日本年金機構HP(https://www.nenkin.go.jp)」

「ねんきんネット」のお問い合わせ

Oチャットボット

日本年金機構ホームページに、「ねんきんネット」に関するよくあるお問い合わせに 自動でお答えする「「ねんきんネット」相談チャット」を開設して、24時間いつでも対 応しています。

〇電話

「ねんきん定期便」「ねんきんネット」に関するお問い合わせ TEL:0570-058-555(ナビダイヤル)

050から始まる電話でおかけになる場合は、(東京)03-6700-1144(一般電話)

|      | 月曜日    | 8:30 ~ 19:00 |
|------|--------|--------------|
| 受付時間 | 火曜~金曜日 | 8:30 ~ 17:15 |
|      | 第2土曜日  | 9:30 ~ 16:00 |

※月曜日が祝日の場合は、翌日以降の平日の初日に19:00まで相談をお受けします ※第2土曜日以外の土、日、祝日、12/29~1/3まではご利用いただけません

※引用元「日本年金機構HP(https://www.nenkin.go.jp)」